### 注文方法

#### 成行注文

価格を指定せずに発注する注文方法です。商品と注文数量のみ指定して発 注し、発注時に市場で提示されている価格で売買します。

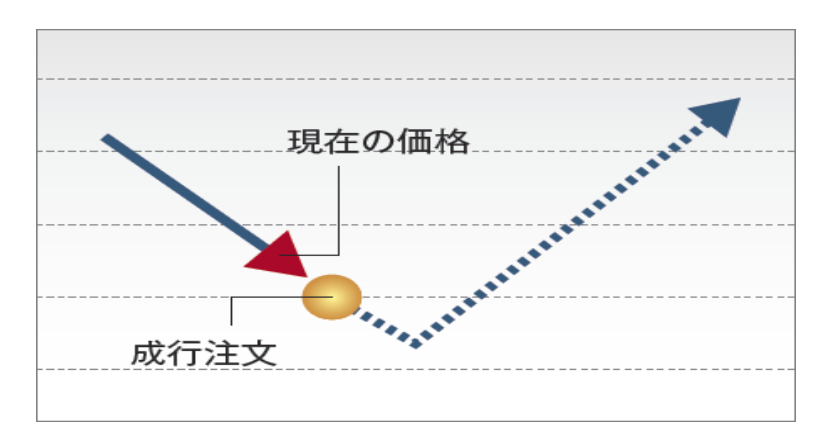

#### 指値注文

指定された価格又はそれより有利な価格で取引を成立させる注文方法です。 「指定した価格以下になれば買う」、または「指定した価格以上になれば売 る」時に使用します。

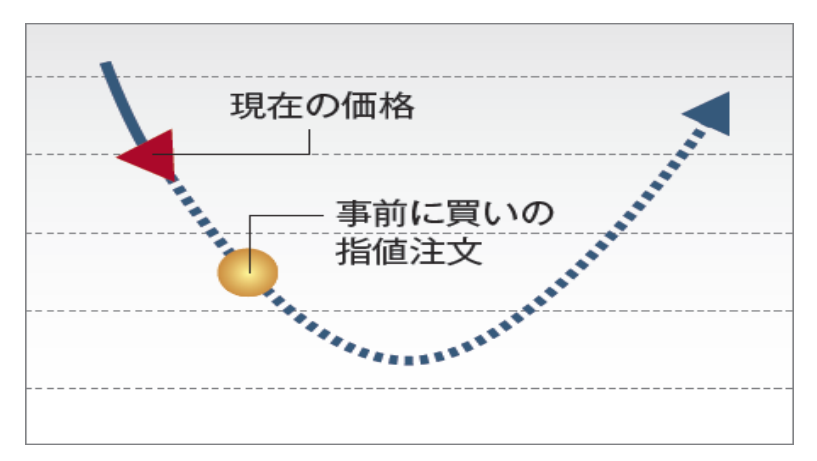

### トリガ注文

「逆指値注文」とも呼ばれ、通常の指値注文とは反対に、買い注文の場合「指定した価格以上になれば買う」、売り注文の場合「指定した価格以下になれば売る」という注文方法です。損失を一定限度内に抑える注文として利用できます。

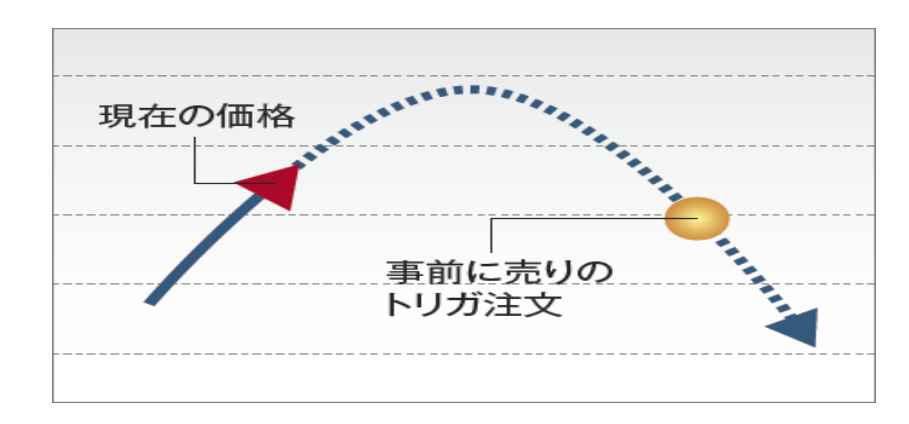

トレール注文 ※単一注文のトリガ注文選択時のみ

トリガ注文を出す際に設定できる機能です。トレール値幅を設定することにより、レートの変動に合わせて一定の値幅でトリガの指定価格が変動します。

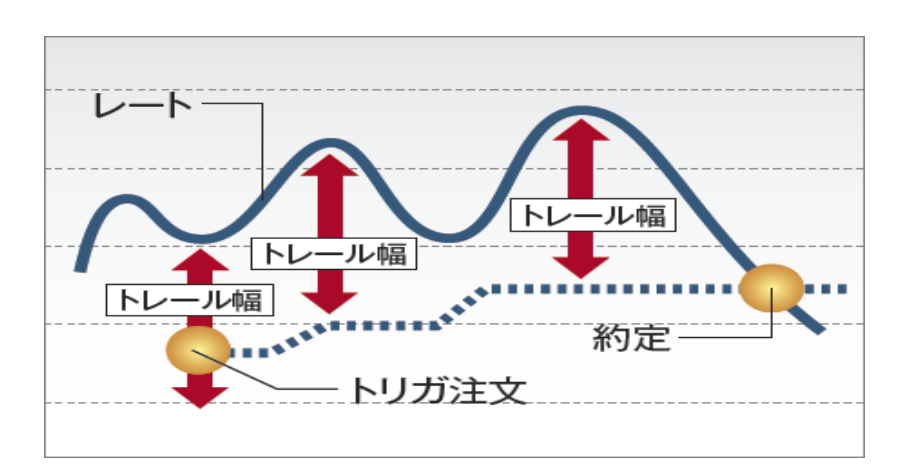

# 10

### ストリーミング注文

ストリーミング注文はクリックしたレートを指定し、発注する指値注文(IOC注文)で、取引所において受け付けられたときの価格が指定した価格を含めそ れよりも有利な価格となる場合は約定し、不利な価格となる場合は失効となる注文手法です。

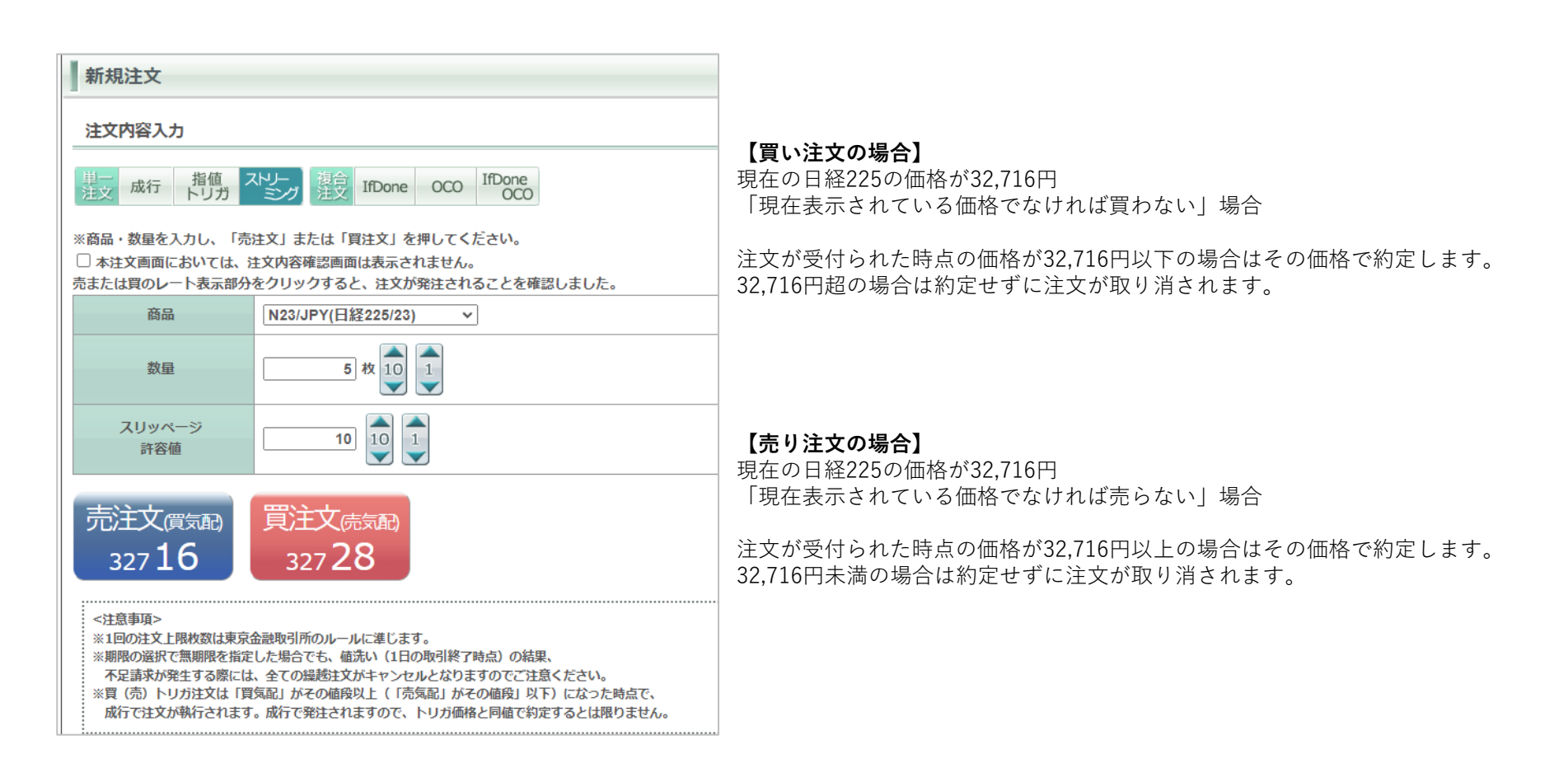

## 注文入力について

#### ■ 新規注文画面

トップ画面メニューの取引タブより新規注文をクリックすると画面下段に注文画面が開きます。 赤枠部分より注文方法を選択します。 下記は【成行注文】の場合です。

| 新規注文                                                                                                    |
|----------------------------------------------------------------------------------------------------|
| 注文内容入力                                                                                                    |
| 単一<br>注文 成行 指値 ストリー<br>トリガ ミンブ 混合 IfDone OCO IfDone<br>COO                                                                                                    |
| 商品 v 1                                                                                                    |
| 数量                                                                                                    |
| 売注文 買注文 3                                                                                                    |
| <注意事項><br>※1回の注文上限枚数は東京金融取引所のルールに準じます。<br>※期限の選択で無期限を指定した場合でも、値洗い(1日の取引終了時点)の結果、<br>不足請求が発生する際には、全ての繰越注文がキャンセルとなりますのでご注意ください。<br>※買(売)トリガ注文は「買気配」がその値段以上(「売気配」がその値段」以下)になった時点で、<br>成行で注文が執行されます。成行で発注されますので、トリガ価格と同値で約定するとは限りません。 |

#### 1 商品

発注する商品を選択します。

2数量

取引数量を入力します。

3 売買ボタン

売買を選択します。

トップ画面メニューの取引タブより新規注文をクリックすると画面下段に注文画面が開きます。 下記は【指値注文】を選択した場合です。

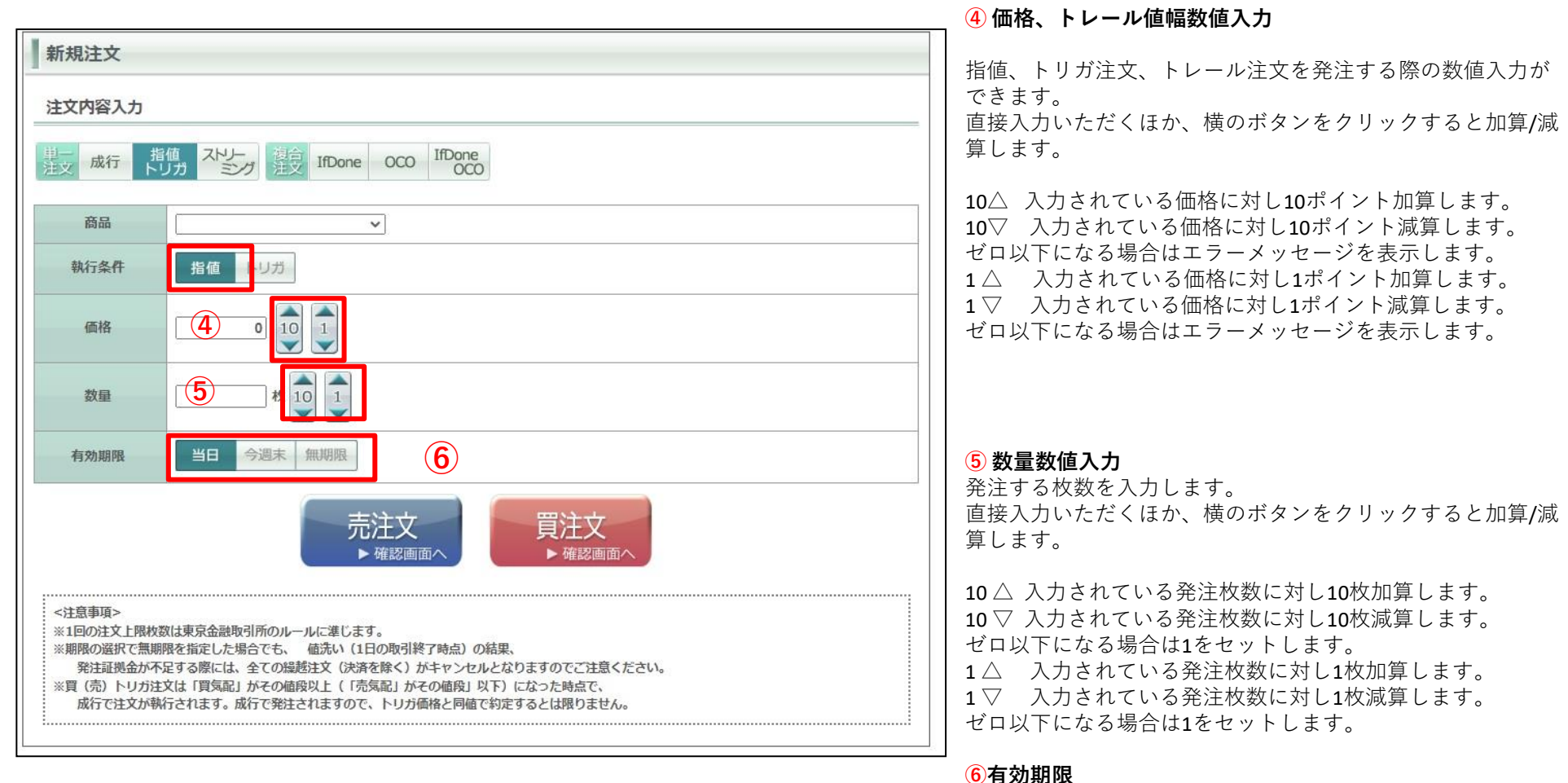

#### 注文の有効期限を指定できます。 「当日」「今週末」「無期限」から選択できます。

# サブウィンドウ①

新規注文画面を表示すると画面右側赤枠の部分にチャート、建玉一覧、約定履歴、注文一覧のサブウィンドウが表示されます。

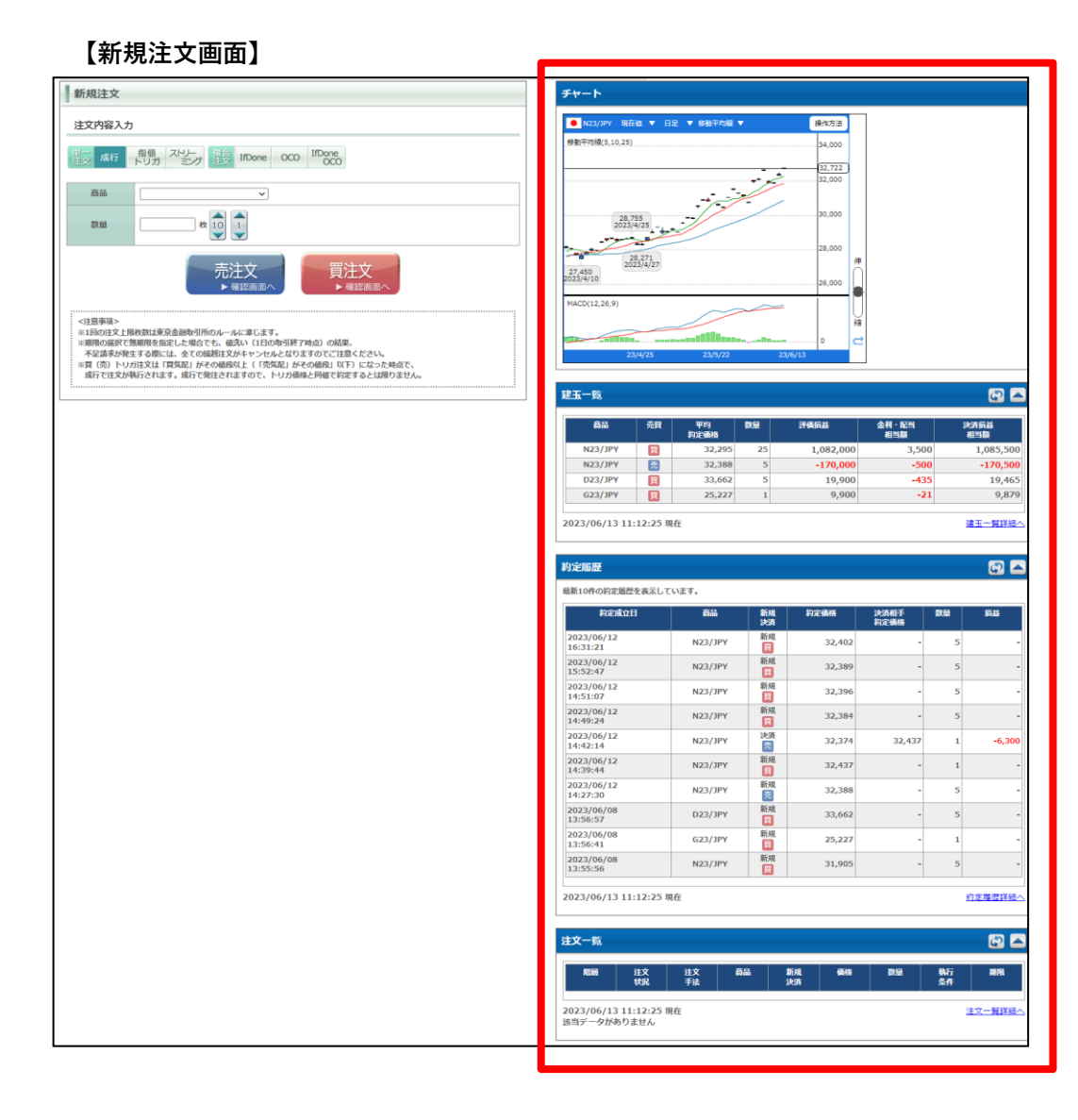

### 【更新ボタン】

サブウィンドウ建玉一覧、約定履歴、注文一覧の右上にある更新ボタン SPをクリックすると最新の情報に更新します。

更新時間は画面左下に表示されます。

| 商品      | 売買 | 平均<br>約定価格 | 教量 | 評価損益    | 金利 · 配当<br>相当額 | 決済損益<br>相当額 |
|---------|----|------------|----|---------|----------------|-------------|
| N23/JPY | 売  | 28,712     | 5  | 10,000  | 0              | 10,000      |
| N23/JPY | E  | 28,377     | 5  | 157,500 | 0              | 157,500     |
| D23/JPY | ij | 33,794     | 2  | -200    | -522           | -722        |
| G23/JPY | 買  | 24,681     | 2  | 8,400   | -56            | 8,344       |

#### 【表示/非表示ボタン】

サブウィンドウ建玉一覧、約定履歴、注文一覧の A ボタン をクリックすると内容の表示/非表示を切り替えることがで きます。

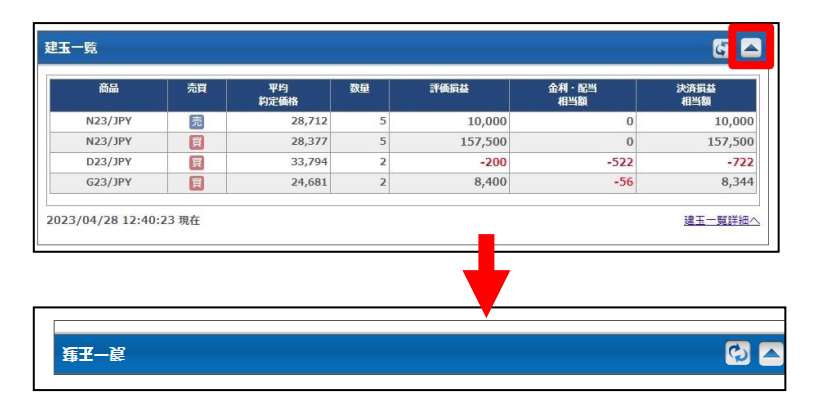

# サブウィンドウ②

サブウィンドウはウィンドウのタイトルをクリックし、ドラッグすることにより表示順の並び替えができます。

| 商品 売!                                                                                                    | 単 平均 約定価格                                                                                                    | 数量                                                                                                    | 評価損益                                                                         | 金利・配<br>相当額                | ¥                                    | 決済損益<br>相当額              |
|----------------------------------------------------------------------------------------------------|----------------------------------------------------------------------------------------------------|----------------------------------------------------------------------------------------------------|------------------------------------------------------------------------------|----------------------------|--------------------------------------|--------------------------|
| N23/JPY                                                                                                    | 28,71                                                                                                    | 12 5                                                                                                    | 10,00                                                                        | 00                         | 0                                    | 10,000                   |
| N23/JPY                                                                                                    | 28,37                                                                                                    | 77 5                                                                                                    | 157,50                                                                       | 00                         | 0                                    | 157,500                  |
| D23/JPY                                                                                                    | 33,79                                                                                                    | 94 2                                                                                                    | -20                                                                          | 00                         | -522                                 | -722                     |
| G23/JPY                                                                                                    | 24,68                                                                                                    | 31 2                                                                                                    | 8,40                                                                         | 00                         | -56                                  | 8,344                    |
| 定履歴                                                                                                    |                                                                                                    |                                                                                                    |                                                                              |                            |                                      | 67                       |
| 新10件の約定履歴を表示してい。<br>約定成立日                                                                                                    | ます。<br>商品                                                                                                    | 新規<br>決済                                                                                                    | 約定価格                                                                         | 決済相手<br>約定価格               | 数量                                   | 損益                       |
| 2023/04/27<br>13:57:49                                                                                                    | N23/JPY                                                                                                    | 決済                                                                                                    | 28,337                                                                       | 28,295                     | 5                                    | 21,000                   |
| 2023/04/27                                                                                                    | N23/JPY                                                                                                    | 新規                                                                                                    | 28,295                                                                       | -                          | 5                                    | -                        |
| 13:47:06                                                                                                    |                                                                                                    | <u>I</u>                                                                                                    |                                                                              |                            | 5                                    |                          |
| 13:47:06<br>2023/04/26<br>11:15:41                                                                                                    | N23/JPY                                                                                                    | 夏<br>新規<br>買                                                                                                    | 28,377                                                                       | -                          | 5                                    | -                        |
| 13:47:06<br>2023/04/26<br>11:15:41<br>2023/04/24<br>14:26:34                                                                                                    | N23/JPY<br>N23/JPY                                                                                                    | <ul> <li>(1)</li> <li>新規</li> <li>(2)</li> <li>新規</li> <li>(3)</li> <li>(3)</li> <li>(3)</li> <li>(3)</li> <li>(3)</li> <li>(3)</li> <li>(3)</li> <li>(3)</li> <li>(3)</li> <li>(3)</li> <li>(3)</li> <li>(3)</li> <li>(3)</li> <li>(3)</li> <li>(3)</li> <li>(3)</li> <li>(4)</li> <li>(5)</li> <li>(4)</li> <li>(5)</li> <li>(5)</li> <li>(6)</li> <li>(6)</li> <li>(7)</li> <li>(7)</li></ul> | 28,377<br>28,712                                                             | -                          | 5                                    | -                        |
| 13:47:06<br>2023/04/26<br>11:15:41<br>2023/04/24<br>14:26:34<br>0223/04/24<br>139:09                                                                                                    | N23/JPY<br>N23/JPY<br>N23/JPY                                                                                                    | <u>関</u><br>新規<br>()<br>新規<br>売<br>決済<br>売                                                                                                    | 28,377<br>28,712<br>28,705                                                   | -<br>-<br>28,710           | 5                                    | -<br>-<br>-500           |
| 13:47:06<br>2023/04/26<br>11:15:41<br>2023/04/24<br>14:26:34<br>2023/04/24<br>13:09<br>23/04/24<br>13:39:09                                                                                 | N23/JPY           N23/JPY           N23/JPY           N23/JPY           N23/JPY                                                                         | <u>関</u><br>新規<br>売<br>決済<br>関                                                                                                    | 28,377<br>28,712<br>28,705<br>28,705                                         | -<br>-<br>28,710<br>28,676 | 5                                    | -500                     |
| 13:47:06<br>2023/04/26<br>11:15:41<br>2023/04/24<br>14:26:34<br>2023/04/24<br>13:39:09<br>2023/04/24<br>13:38:45                                                                            | N23/JPY           N23/JPY           N23/JPY           N23/JPY           N23/JPY           N23/JPY           N23/JPY                                     | <ul> <li>関</li> <li>新規</li> <li>売</li> <li>決済</li> <li>売</li> <li>決済</li> <li>(関)</li> </ul>                                                                                                    | 28,377<br>28,712<br>28,705<br>28,705<br>28,710                               | -<br>28,710<br>28,676<br>- | 5<br>5<br>1<br>1<br>1                | -500<br>-2,900           |
| 13:47:06<br>2023/04/26<br>11:15:41<br>2023/04/24<br>14:26:34<br>203/04/24<br>13:39:09<br>23/04/24<br>13:39:09<br>23/04/24<br>13:38:45<br>2023/04/24<br>13:38:45                             | N23/JPY           N23/JPY           N23/JPY           N23/JPY           N23/JPY           N23/JPY           G23/JPY                                     | 頁           新規           新規           第           決済           一           放済           原           放済           原           新規           原           新規           原           新規           頁                                                                                                    | 28,377<br>28,712<br>28,705<br>28,705<br>28,705<br>28,710<br>24,681           | -<br>28,710<br>28,676<br>- | 5<br>5<br>1<br>1<br>1<br>2           | -<br>-500<br>-2,900<br>- |
| 13:47:06<br>2023/04/26<br>11:15:41<br>2023/04/24<br>14:26:34<br>2023/04/24<br>39:09<br>2023/04/24<br>13:39:09<br>2023/04/24<br>13:38:45<br>2023/04/24<br>13:38:05<br>2023/04/24<br>13:37:43 | N23/JPY           N23/JPY           N23/JPY           N23/JPY           N23/JPY           N23/JPY           G23/JPY           N23/JPY           N23/JPY | 頁           新規           新規           新規           決済           売           決済           売           新規           費           新規           費           新規           費           新規           費           新規           費                                                                                                    | 28,377<br>28,712<br>28,705<br>28,705<br>28,705<br>28,710<br>24,681<br>28,676 | 28,710<br>28,676<br>-<br>- | 5<br>5<br>1<br>1<br>1<br>2<br>2<br>1 | -500<br>-2,900<br>-<br>- |

| 約定成立日                  | 商品      | 新規<br>決済 | 約定価格   | 決済相手<br>約定価格 | 数量 | 損益    |
|------------------------|---------|----------|--------|--------------|----|-------|
| 2023/04/27<br>13:57:49 | N23/JPY | 決済       | 28,337 | 28,295       | 5  | 21,00 |
| 2023/04/27<br>13:47:06 | N23/JPY | 新規       | 28,295 | -            | 5  |       |
| 2023/04/26<br>11:15:41 | N23/JPY | 新規       | 28,377 | -            | 5  |       |
| 2023/04/24<br>14:26:34 | N23/JPY | 新規       | 28,712 | -            | 5  |       |
| 2023/04/24<br>13:39:09 | N23/JPY | 決済       | 28,705 | 28,710       | 1  | -50   |
| 2023/04/24<br>13:39:09 | N23/JPY | 決済       | 28,705 | 28,676       | 1  | -2,90 |
| 2023/04/24<br>13:38:45 | N23/JPY | 新規       | 28,710 | -            | 1  |       |
| 2023/04/24<br>13:38:05 | G23/JPY | 新規       | 24,681 | -            | 2  |       |
| 2023/04/24<br>13:37:43 | N23/JPY | 新規       | 28,676 | -            | 1  |       |
| 2023/04/18<br>14:36:19 | D23/JPY | 決済       | 33,929 | 33,794       | 3  | 4,05  |

| 商品      | 売買 | 平均<br>約定価格 | 数量 | 評価損益    | 金利 · 配当<br>相当額 | 決済損益<br>相当額 |
|---------|----|------------|----|---------|----------------|-------------|
| N23/JPY | 売  | 28,712     | 5  | 10,000  | 0              | 10,00       |
| N23/JPY | 買  | 28,377     | 5  | 157,500 | 0              | 157,50      |
| D23/JPY | 買  | 33,794     | 2  | -200    | -522           | -72         |
| G23/JPY | 買  | 24,681     | 2  | 8,400   | -56            | 8,34        |

成行注文は価格を指定せず発注する注文です。

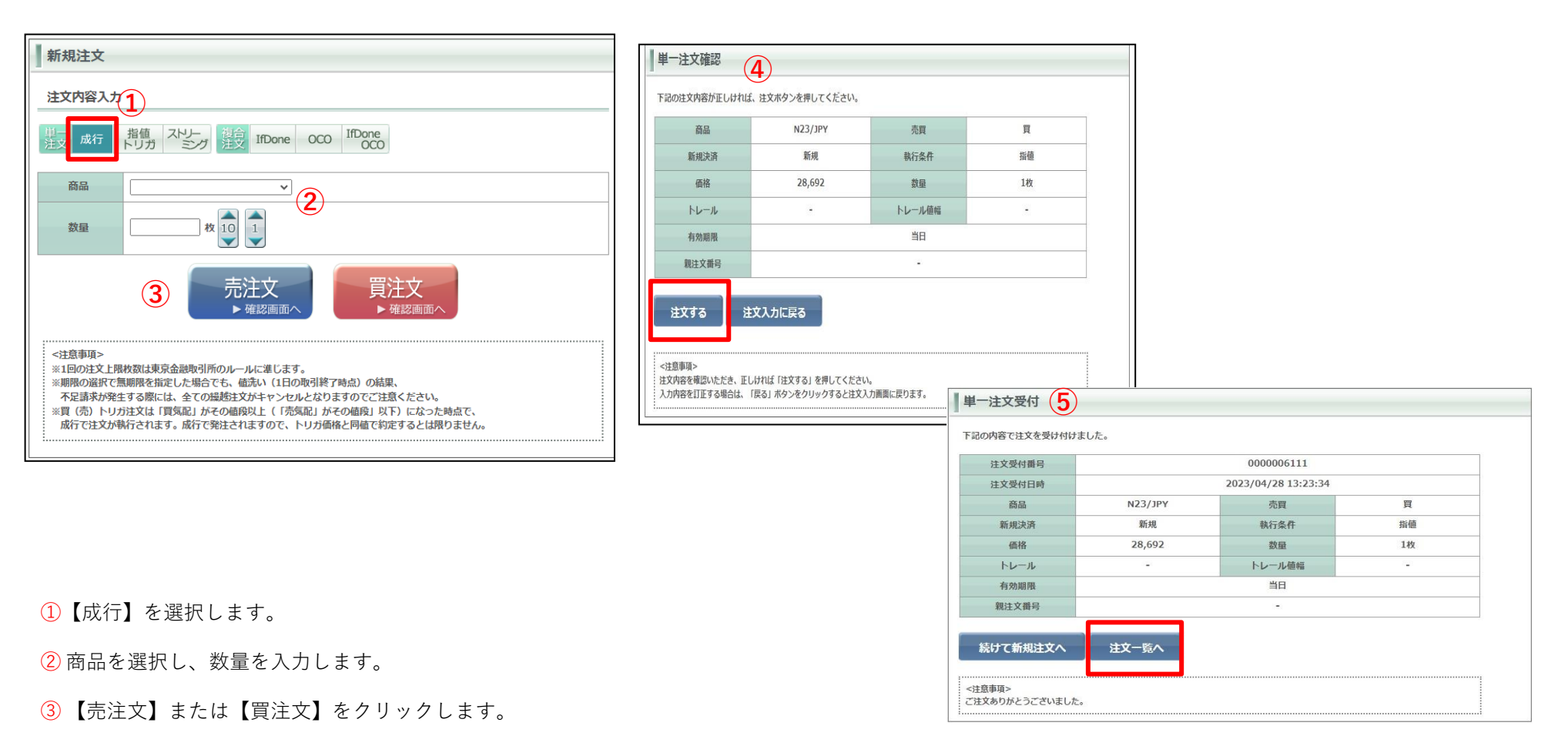

④ 確認画面が表示されます。内容を確認の上問題なければ【注文する】をクリックで発注します。

**⑤**注文受付画面が表示されます、【建玉一覧へ】より発注した注文の結果をご確認ください。

指値注文は価格と有効期限を指定して発注する注文です。

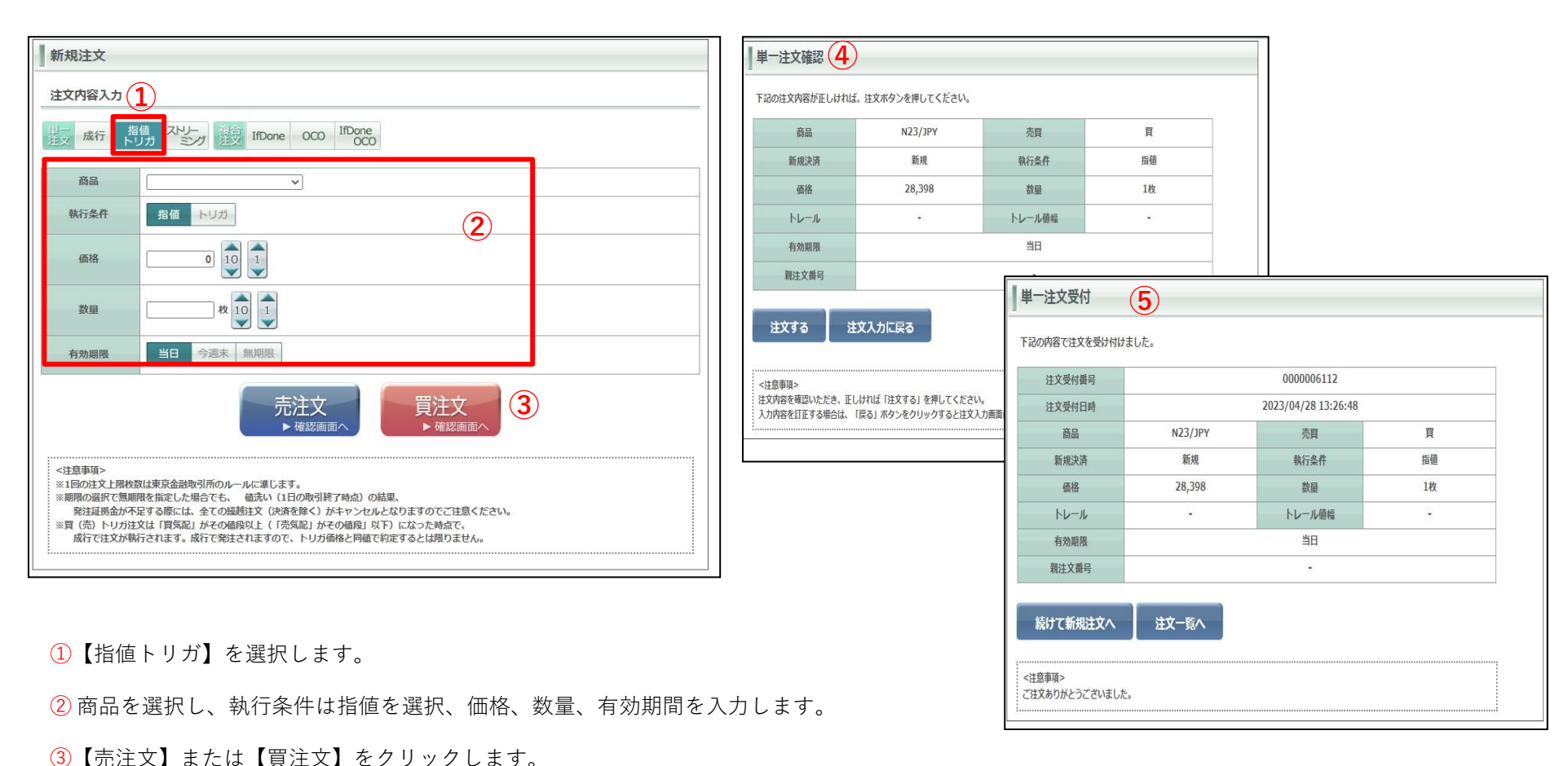

④注文確認画面が表示されます。【注文する】をクリックで発注します。

**⑤**注文受付画面が表示されます、【注文一覧へ】より注文内容をご確認ください。

## トリガ注文

トリガ(逆指値)注文は指定した価格条件を満たすと、成行注文となります。

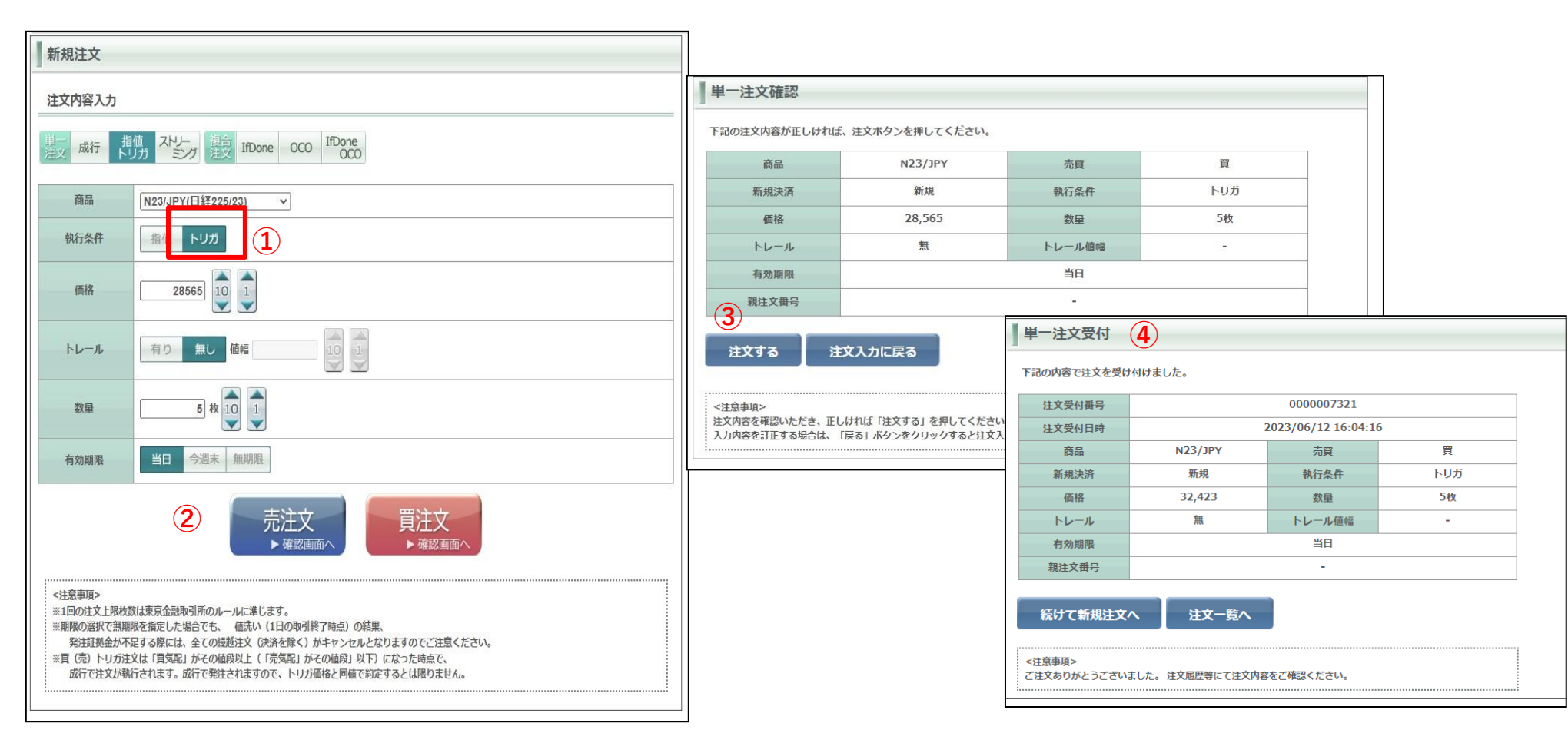

① 商品を選択し、執行条件はトリガを選択、価格、数量、有効期限を入力します。

2 【売注文】または【買注文】をクリックします。

※トリガ注文で価格指定する際のご注意 トリガ注文の指定価格は売注文の場合、現在のレートより 低い価格を、買注文の場合、高い価格を入力してください。

③ 注文確認画面が表示されます。【注文する】をクリックで発注します。

④ 注文受付画面が表示されます【注文一覧へ】より注文内容をご確認ください。
 Copyright © Nissan Securities Co., Ltd. All Rights Reserved.

### トレール注文

トリガ注文ではトレール「有り」を選択しトレール値幅を設定することでトレール注文が利用できます。トレール注文は発注後の相場の変動に応じてトリガ価格 が自動で有利な方向へ変動する注文です。損失を最小限に抑え、相場の変動に合わせ利益を追求できる注文です。 また、トレール注文は新規注文にも使えます。

| 決済注文                                     |                                            |                                       |                   |               |                                |                      |                                                                                             |                        |         |                   | ]        |
|------------------------------------------|--------------------------------------------|---------------------------------------|-------------------|---------------|--------------------------------|----------------------|---------------------------------------------------------------------------------------------|------------------------|---------|-------------------|----------|
| 注文内容入力                                   |                                            |                                       |                   |               | □ ≠ /工大/唯祀                     |                      |                                                                                             |                        |         |                   |          |
| 単一<br>注文 成行 ►                            | 音値 ドレー 複合 OCO                              |                                       |                   |               | 下記の注文内容が正しけれ                   | ば、注文ボタンを押して <b>く</b> | ださい。                                                                                        |                        |         |                   |          |
|                                          |                                            |                                       |                   |               | 商品                             | N23/JPY              |                                                                                             | 売買                     | 売       |                   |          |
| 商品                                       | N23/JPY (日経225/23)                         |                                       |                   |               | 新規決済                           | 決済                   |                                                                                             | 執行条件                   | トリガ     |                   |          |
| 執行条件                                     | 指値トリガ                                      |                                       |                   |               | 価格                             | 29,041               | 数量                                                                                          |                        | 1枚      |                   |          |
| 価格                                       | 29041 10 1                                 |                                       |                   |               | トレール                           | 有                    |                                                                                             | トレール値幅                 | 300     |                   |          |
|                                          | 有り無い値短                                     | 300 10 1                              |                   |               | 有効期限                           |                      |                                                                                             | 当日                     |         |                   |          |
|                                          |                                            |                                       |                   |               | 親注文番号                          | Г                    | <b>I</b>                                                                                    |                        |         |                   |          |
|                                          | 約定成立日時                                     | 約定 価格                                 | 建玉数量              | 発注数量          | ■決済相手情報                        |                      | ■ 単一注                                                                                       | 医文受付 4                 |         |                   |          |
|                                          | 2023/05/01                                 | 29,050                                | 5                 | 5枚101         | 約<br>2023/05/01 10:54:31       | 定成立日時                | 下記の内                                                                                        | 容で注文を受け付けました           | 0       |                   |          |
| 決済相手                                     | 10.51.51                                   |                                       |                   |               | 3                              |                      | 注                                                                                           | 文受付番号                  |         | 0000006123        |          |
|                                          |                                            | 平均約定価格                                |                   | 決済建玉数量合計      | 注文する ジ                         | 主文入力に戻る              | Ħ                                                                                           | 文受付日時                  |         | 2023/05/01 14:29: | 39       |
|                                          |                                            | 2                                     | 9,050             | 5             |                                |                      |                                                                                             | 商品                     | N23/JPY | 売買                | 売        |
| 有効期限                                     | 当日 今週末 無期限                                 |                                       |                   |               | <注意事項>                         |                      | 新規決済                                                                                        |                        | 決済      | 執行条件              | トリガ      |
|                                          |                                            |                                       |                   |               | 注文内容を確認いただき、正<br>1 カ内容を訂正する提合け | しければ「注文する」を押         |                                                                                             | 価格                     | 29,041  | 数量                | 1枚       |
|                                          | ○ 売                                        | 注文 買                                  | 注文                |               | X2144-CELT 2 2-20-0194         | 1801 1197679997      |                                                                                             | トレール                   | 有       | トレール値幅            | 300      |
|                                          |                                            | 確認画面へ                                 | 確認画面へ             |               |                                |                      |                                                                                             | 有効期限                   |         | 当日                |          |
| <注意事項>                                   |                                            |                                       |                   |               |                                |                      |                                                                                             | 視注文番号                  |         | -                 |          |
| ※1回の注文上限枚<br>※期限の選択で無損                   | 数は東京金融取引所のルールに準じます<br>服を指定した場合でも、 値洗い(1日   | 。<br>記の取引終了時点)の結果、                    |                   |               |                                |                      | ■決済相                                                                                        | 手情報                    | lat     | 砂汁塗口              | 你应应被     |
| 発注証拠金が7<br>※買(売)トリガ注                     | F足する際には、全ての繊維注文(決済な<br>E文は「買気配」がその値段以上(「売努 | を除く)がキャンセルとなりますの<br>「記」がその値段」以下)になった「 | でご注意ください。<br>時点で、 |               |                                |                      | 2023/0                                                                                      | 新建成业1<br>5/01 10:54:31 | 1 bij   | 先社致里              | 1 29,050 |
| nAT C1±X7M                               | MTC415.9 0 70/17 (392±C4145.9 0) C         | トリノル間格と同梱で料定するとは                      | 取りません。            |               | ]                              |                      | 続け                                                                                          | て決済注文へ                 | 注文一覧へ   |                   |          |
| <ol> <li>(1) 商品</li> <li>トレーノ</li> </ol> | を選択し、執行<br>レを有にし、ト                         | 条件はトリナ<br>レール値幅を                      | ĭに選択、イ<br>∶入力しまっ  | 価格と数量を入<br>す。 | カします。                          |                      | <注意事                                                                                        | 頃><br>りがとうございました       |         |                   |          |
| ※値幅(                                     | は呼値の単位で                                    | 入力してくだ                                | さい。               | - <u>-</u>    |                                |                      | - <u>-</u> <u>-</u> <u>-</u> <u>-</u> <u>-</u> <u>-</u> <u>-</u> <u>-</u> <u>-</u> <u>-</u> |                        |         |                   |          |

2 【売注文】または【買注文】をクリックします。

③注文確認画面が表示されます。【注文する】をクリックで発注します。

④ 注文受付画面が表示されます、 【注文一覧へ】より注文内容をご確認ください。

# ストリーミング注文

ストリーミング注文はクリックしたレートを指定し、発注する指値注文(IOC注文)で、取引所において受け付けられたときの価格が指定した価格を含めそれよりも有利な価格となる場合は約定し、不利な価格となる場合は失効となる注文手法です。

※注文確認画面は表示されません。ご注意ください。

また、スリッページの設定も可能です。スリッページの設定は設定タブのスリッページの設定画面からおこなえます。

| 新規注文                                                                                                    |                                         |                     |
|----------------------------------------------------------------------------------------------------|-----------------------------------------|---------------------|
| 注文内容入力                                                                                                    | ストリーミング注文受付                             |                     |
| 単<br>注文 成行 指値<br>トリガ ストリー<br>注文 IfDone OCO IfDone<br>OCO                                                                                                    | 下記の内容で注文を受け付けました。                       |                     |
| ※商品・数量を入力し、「売注文」または「買注文」を押してください。                                                                                                    | 注文受付番号                                  | 0000006130          |
| 🛛 🗚 本注文画面においては、注文内容確認画面は表示されません。                                                                                                    | 注文受付日時                                  | 2023/05/01 16:08:18 |
| 元または買のレート表示部分をクリックすると、注文が発注されることを確認しました。                                                                                                    | 商品                                      | N23/JPY             |
| (1) 商品 N23/JPY(日経225/23) マ                                                                                                    | 売買                                      | 買                   |
|                                                                                                    | 新規決済                                    | 新規                  |
| 数量 5 枚 10 1                                                                                                    | 価格                                      | 29,014              |
|                                                                                                    | 数量                                      | 1枚                  |
| <b>2<sup>スリッページ</sup></b><br>許容値 100 1                                                                                                    | スリッページ許容値                               | 10                  |
| 売注文 <sub>價気配</sub><br>327 27 327 327 327 327 327 3                                                                                                    | 続けて新規注文へ 建<br><注意事項><br>ご注文ありがとうございました。 | <u>ま一覧へ</u>         |
| <注意事項><br>※1回の注文上限枚数は東京金融取引所のルールに進じます。<br>※期限の選択で無期限を指定した場合でも、値洗い(1日の取引終了時点)の結果、<br>不足請求が発生する際には、全ての提越注文がキャンセルとなりますのでご注意ください。<br>※買(売)トリガ注文は「買気配」がその値段以上(「売気配」がその値段」以下)になった時点で、<br>成行で注文が執行されます。成行で発注されますので、トリガ価格と同値で約定するとは限りません。 |                                         |                     |

①商品を選択し、数量を入力します。

② スリッページ設定をする場合は許容値を入力します。

③ 【売注文】または【買注文】をクリックすると発注します、【建玉一案へ】よりご確認下さい。 ※確認画面は表示されませんのでご注意ください。

※原則、発注すると即時に約定しますが、相場の変動が激しい時には取引が約定しにくいこともあ ります。相場変動により発注時の価格に対し取引所の受注時の価格が不利な価格になった場合は、 注文が失効となります。 注文結果は必ず【注文照会】でご確認ください。

※スリッページの許容値について

スリッページ許容値の値幅を入力して発注すると、実際のレート が配信レートとの価格差の範囲内であれば約定します。 また、スリッページ設定で各商品のスリッページ許容値を設定し ている場合は、該当の商品選択後、設定したスリッページ許容値 の値が反映します、設定方法については次ページをご参照ください。

# スリッページ許容値設定

| ● 日産証券<br><sup>(IJ</sup> ⊃< <u>株365</u> |         | 有効比率:<br>損益合計: | 93     | 796.67%<br>8,044 円 |             | 有効証拠金額<br>スカットライン | 頁:<br>/: | 12,777,9<br>1,603,9 | 93 円 証<br>20 円                               | 処金預託額:<br>発注可能額: | 11,839,949 円<br>11,174,073 円 🐼 | ま<br>レル<br>セスロ<br>マカシ |
|-----------------------------------------|---------|----------------|--------|--------------------|-------------|-------------------|----------|---------------------|----------------------------------------------|------------------|--------------------------------|-----------------------|
| 取引                                      | 取引状況    | 照会             | 口燈     | 至管理                | ◎帳票         | 0 お知ら             | せ マーク    | ット情報                | 設定                                           |                  |                                |                       |
| 商品                                      | 買数量     | 買気配            | 売気配    | 売数量                | 直近約定        | 始値                | 高値       | 安値                  | お取引に関わる個                                     | 人設定              | 覧                              |                       |
| 日経225/23                                | 100     | 32743          | 32755  | 100                | 32748       | 32738             | 32748    | 3272:               | ○ 個人情報瓶会                                     |                  | A 1(3)                         |                       |
| DAX®/23                                 |         |                |        |                    |             |                   |          |                     | 0 パスワード愛知                                    | B                |                                |                       |
| FTSE100/23                              |         |                |        |                    |             |                   |          |                     | ▷ 決済指定設定                                     |                  | <b>(</b>                       |                       |
| NYダウ/23                                 | 100     | 34054          | 34066  | 100                | 34068       | 34049             | 34068    | 3404                | 0 レバレッジコー                                    | ース設定             |                                |                       |
| 金ETF/23                                 | 100     | 25362          | 25370  | 100                | 1           | i.                | 1        |                     | 0 ロスカットア                                     | ラート基準選択          |                                |                       |
| 原油ETF/23                                | 1600    | 2358           | 2360   | 600                |             |                   |          |                     |                                              |                  |                                |                       |
| NASDAQ-100/23                           | 100     | 14783          | 14789  | 100                | 14797       | 14792             | 14802    | 1478                | システム設定変更                                     |                  | *                              |                       |
| 新規注文                                    |         |                |        |                    |             |                   |          | 1                   |                                              |                  |                                |                       |
| 注文内容入力                                  |         |                |        |                    |             |                   |          |                     | メール配信設定                                      | RAL              | 直 ▼ 日足 ▼ 移動平均線 ▼               | Č.                    |
| 単一<br>注文 成行                             | 指値スト    | リー<br>シグ<br>注文 | IfDone | OCO II             | Done<br>OCO |                   |          |                     | <ul> <li>ンール配信設定</li> <li>ンールアドレン</li> </ul> | E<br>C変更         |                                |                       |
| ※高只、物目を1                                | 力」、「吉汁」 | ÷1 ++ /+ 1     |        | m1 - 2 + "-        |             |                   |          |                     | 0 ターゲットメー                                    | ール設定             |                                | -                     |

 【設定】を選択し【スリッページ設定】をクリックする とスリッページの許容値設定画面が表示されます。

| スリッページ設定                |                |           |                                      |
|-------------------------|----------------|-----------|--------------------------------------|
| ストリーミング・スリッペ            | 一ジ設定           |           |                                      |
| スリッページ設                 | 定 ③ 有効         | ○無効       |                                      |
| 4 設定 戻る                 |                | 2         |                                      |
| 取扱商品                    | 呼び値            | 許容値       |                                      |
| N23/JPY                 | 1JPY           | 0         |                                      |
| X23/JPY                 | 1JPY           | 0         |                                      |
| F23/JPY                 | 1JPY           | 0         |                                      |
| D23/JPY                 | 1JPY           | 0         |                                      |
| G23/JPY                 | 1JPY           | 0         |                                      |
| C23/JPY                 | 1JPY           | 0         |                                      |
| Q23/JPY                 | 1JPY           | 0         |                                      |
|                         | I              |           |                                      |
| <注意事項><br>スリッページ設定が無効もし | くは0(ゼロ)に設定されてい | る場合は、お客様の | 発注時の価格が取引所の提示レートに比べて不利な条件では約定は致しません。 |

各銘柄ごとに許容値を設定できます。

2設定したい銘柄の【許容値】に任意の値を入力

③有効を選択

④内容を確認し【設定】をクリックすると次回以降対象銘柄の スリッページ許容値に値が反映されます。

※スリッページが無効もしくは0に設定されている場合は、発 注時の価格が取引所の提示レートに比べて不利な条件で約定し ません。

### IfDone注文

lfDone注文とは「(If)新規注文が約定したら、(Done)決済注文が有効になる」という注文方法です。二つの注文を同時に出して、最初の注文(If)が約定したら二つ 目(Done)注文が自動的に発注されます。

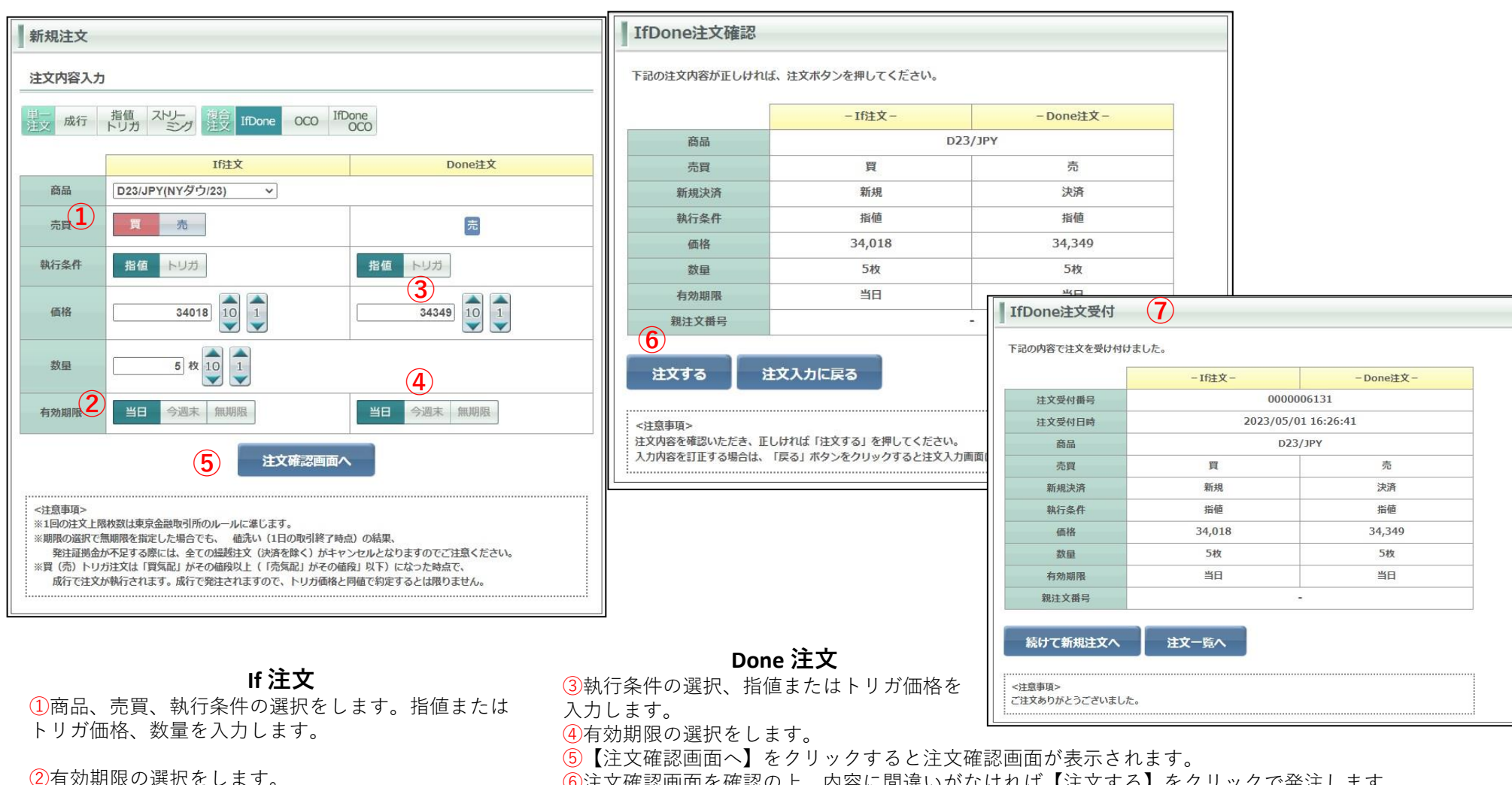

⑥注文確認画面を確認の上、内容に間違いがなければ【注文する】をクリックで発注します。

⑦注文受付画面が表示されます、【注文一覧へ】より発注内容をご確認ください

# oco注文

OCO注文とは「one cancel the other order」の略で、二つの注文で一組の注文となり、一方の注文が約定したらもう一方の注文は自動的に取消となる注文方法です。

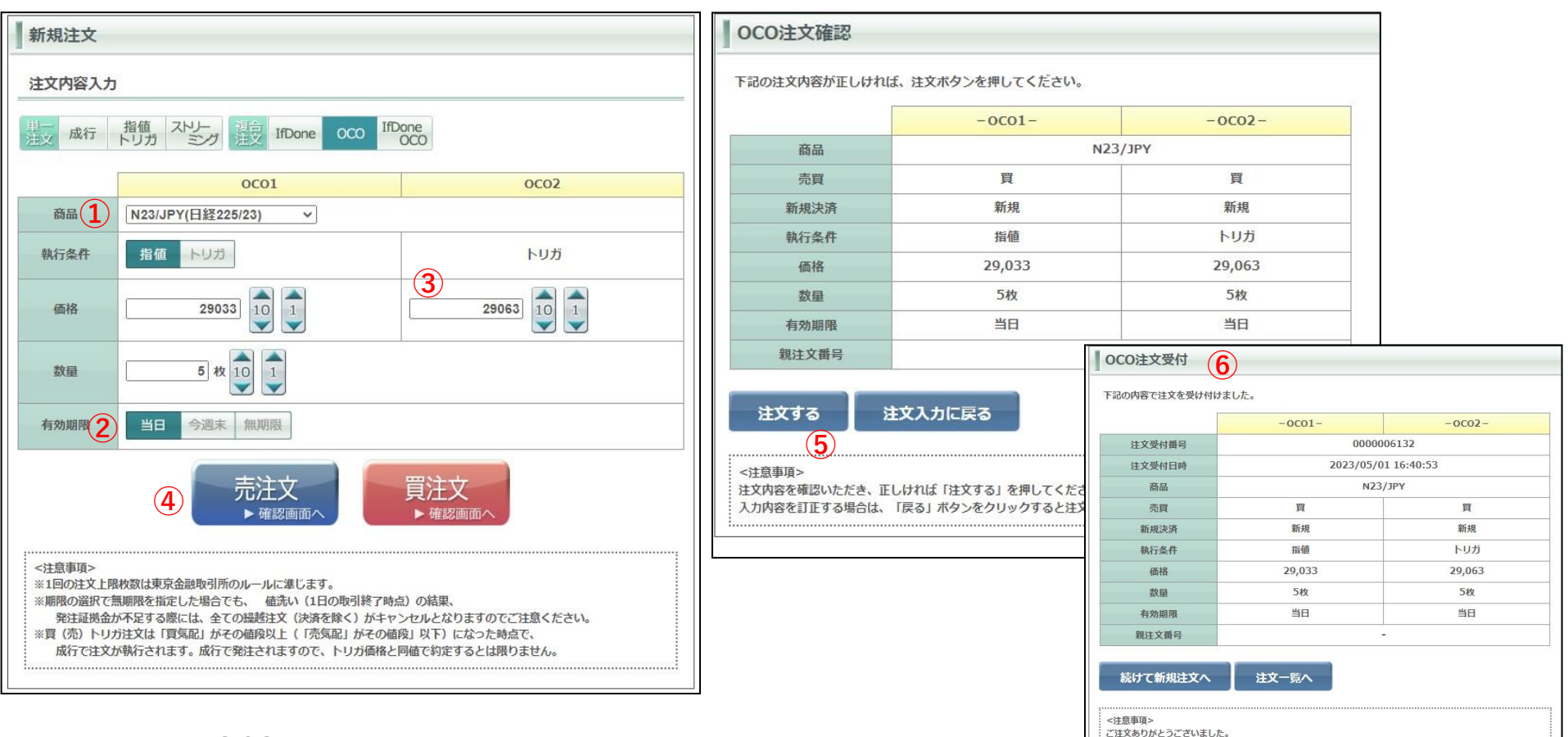

### **OCO1**

 ①商品、執行条件を選択します。 指値またはトリガ価格を入力します。 数量を入力します。
 ②有効期限の選択をします。
 ※ただし、OCO1とOCO2は同一有効期限しか選択 できません。

### **OCO2**

③指値またはトリガ価格を入力します。
 ④【買注文】もしくは【売注文】をクリックすると注文確認画面が表示されます。
 ⑤注文確認画面を確認の上、内容に間違いがなければ【注文する】をクリックで発注します。
 ⑥注文受付画面が表示されます、【注文一覧へ】より発注内容をご確認ください

IfDoneとOCOを組合わせた注文方法で、IfDone注文のDone注文がOCO注文となるものです。 If (新規) 注文が約定した後に発動するDone (決済) 注文がOCO注 文になっているため、指値注文と逆指値注文が同時に出せます。

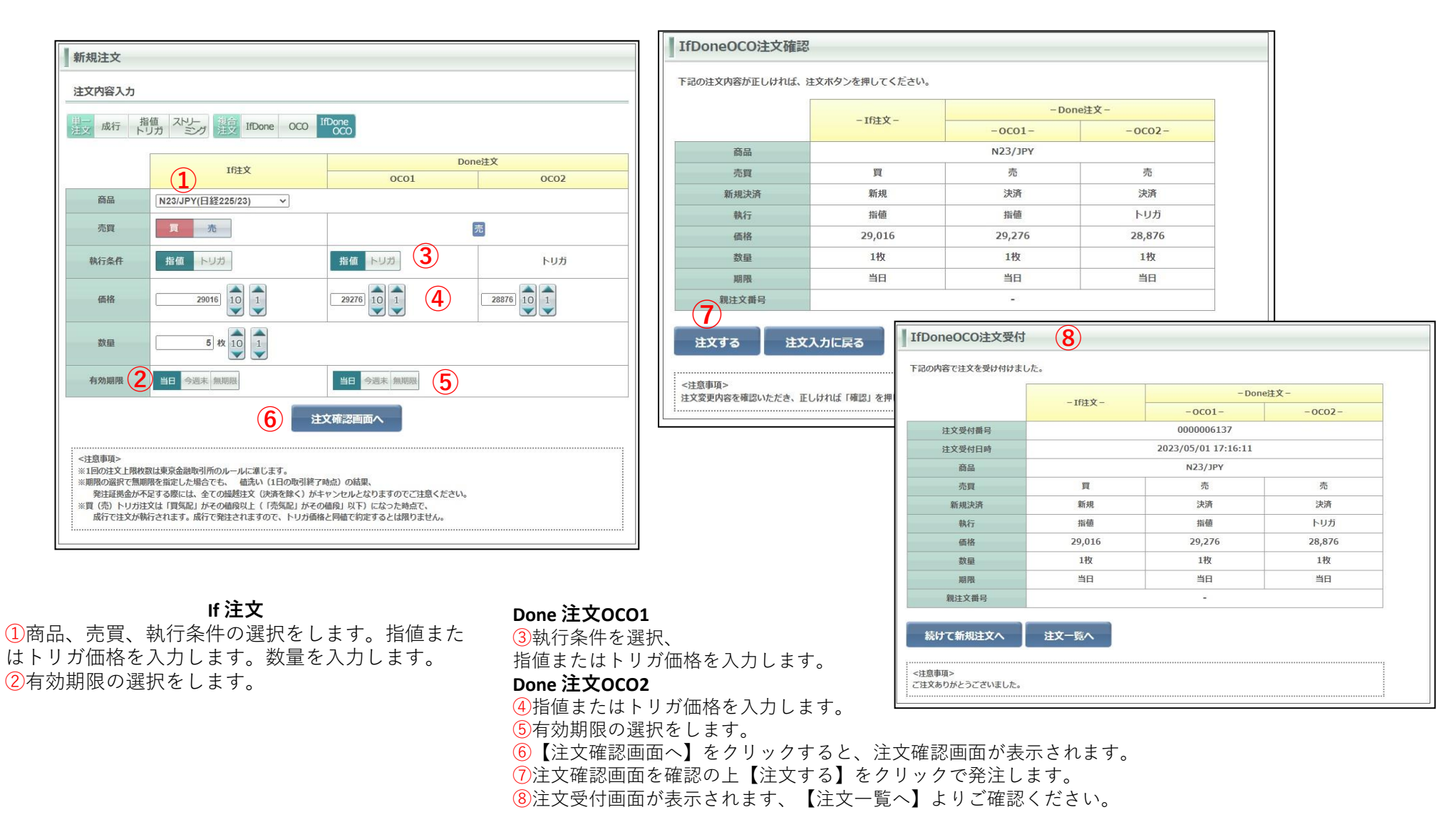

# 連続注文①

連続注文とは、「注文Aが約定したら注文Bを発注する」といったように、最初の注文(親注文)が約定したら次の注文(子注文)を発注するという注文手法です。

| ◎ 日産証券<br><sup>(U)→(</sup> 株385 |         | 有効比率:<br>損益合計: | 9     | 644.01%<br>56,794 円 | 0     | 有効証拠金<br>スカットライ: | 額:<br>>: | 12,780,24<br>1,984,47 | 3 円<br>0 円 | 証拠金預訊<br>発注可能 | 額:<br>額: | 11,839,949 円<br>10,720,173 円 | <ol> <li>【取引状況】より【注文一覧】をクリッ</li> </ol> |
|---------------------------------|---------|----------------|-------|---------------------|-------|------------------|----------|-----------------------|------------|---------------|----------|------------------------------|----------------------------------------|
| 取引                              | 取引状況    | 照会             |       | <b>奎管理</b>          | ◎帳票   | 🛛 お知ら            | 5世 マーク   | アット情報                 | 設定         |               |          |                              | す。<br>                                 |
| 商品                              | ○ 建玉一覧  |                | R     | 売数量                 | 直近約定  | 始値               | 高値       | 安値                    | 出来高        | 前日比           | 前日清算値    | ∢一覧                          |                                        |
| 日経225/23                        | • 新定随應  |                | 697   | 100                 | 32757 | 32738            | 32767    | 32685                 | 294        | 452           | 32305    | 八大川                          |                                        |
| DAX®/23                         | ③ 注义一覧  | L)             | 108   | 100                 | 16101 | 16106            | 16106    | 16095                 | 42         | 132           | 15969    |                              |                                        |
| FTSE100/23                      | ◎ 注义随歴  |                |       |                     |       |                  |          |                       |            |               | 7633     | (C)                          |                                        |
| NYダウ/23                         | ◎ 売買シミコ | レーション          | 094   | 100                 | 34047 | 34049            | 34083    | 34035                 | 95         | 303           | 33744    |                              |                                        |
| 金ETF/23                         | 100     | 20001          | 369ء  | 100                 | 25355 | 25368            | 25375    | 25345                 | 47         | 29            | 25326    |                              |                                        |
| 原油ETF/23                        | 1600    | 2385           | 2387  | 600                 | 2378  | 2364             | 2378     | 2364                  | 7          | -82           | 2460     |                              |                                        |
| NASDAQ-100/23                   | 100     | 14781          | 14787 | 100                 | 14792 | 14792            | 14815    | 14771                 | 1517       | 233           | 14559    | •                            |                                        |

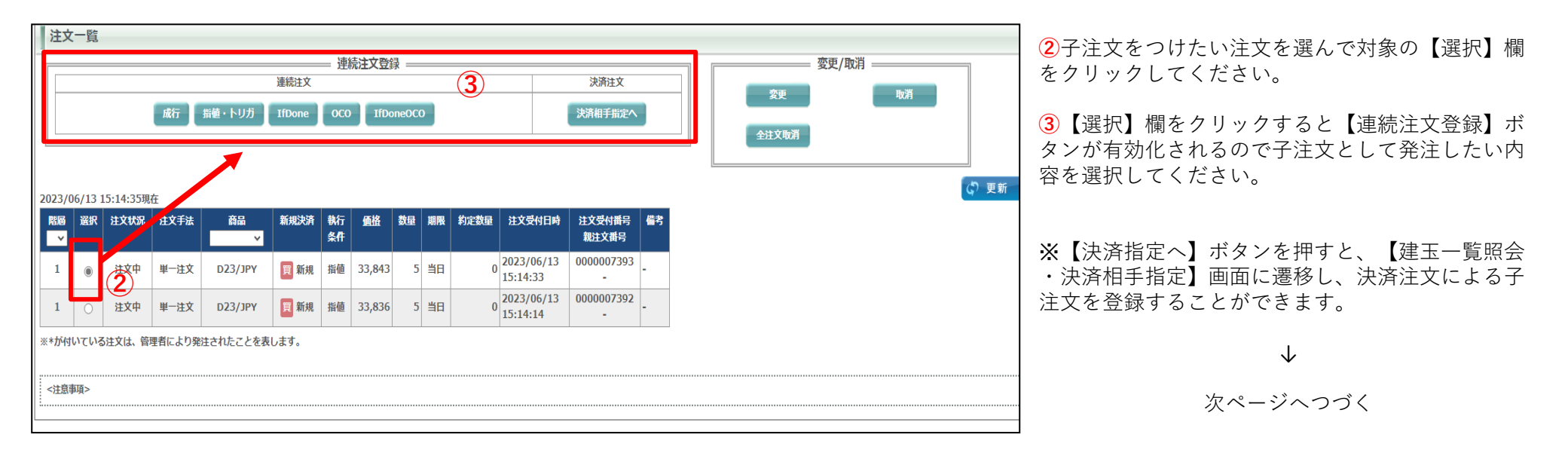

# 連続注文②

| 新規注文 4                                                                                                    | ┃ 単一注文確認                                                           | 5)             |           |         |                    |          |  |  |  |
|----------------------------------------------------------------------------------------------------|--------------------------------------------------------------------|----------------|-----------|---------|--------------------|----------|--|--|--|
| 注文内容入力                                                                                                    | 下記の注文内容が正しけ                                                        | れば、注文ボタンを押してくた | ້ະວ່າ.    |         |                    |          |  |  |  |
| 単一 成行 指値 複合 IfDone OCO IfDone OCO                                                                                 | 商品                                                                 | D23/JPY        | 売買        | 買       |                    |          |  |  |  |
|                                                                                                    | 新規決済                                                               | 新規             | 執行条件      | 成行      |                    |          |  |  |  |
| 商品 D23/JPY(NYダウ/23) V                                                                                             | 価格                                                                 | -              | 数量        | 1枚      | -                  |          |  |  |  |
| 教量 1 枚 10 1                                                                                                    | トレール                                                               | -              | トレール値幅    | -       |                    |          |  |  |  |
|                                                                                                    | 有効期限                                                               |                | -         |         |                    |          |  |  |  |
| 親注文番号 0000007393                                                                                                  | 親注文番号                                                              |                | 000007393 |         |                    |          |  |  |  |
| 売注文 買注文 ▶ 確認画面へ                                                                                                   | 注文する                                                               | 注文入力に戻る        | 単一注文受付    | 6)      |                    |          |  |  |  |
| <注意事項><br>※1回の注文上限枚数は東京金融取引所のルールに進じます。<br>※期限の選択で無期限を指定した場合でも、値洗い(1日の取引終了時点)の結果、                                  | <注意事項><br>注文内容を確認いただき、正しければ「注文する」を押し<br>入力内容を訂正する場合は、「戻る」ボタンをクリックす |                |           |         |                    |          |  |  |  |
| 不足請求が発生する際には、全ての撮越注文がキャンセルとなりますのでご注意ください。<br>※買(売)トリガ注文注(買気配)がそれの施設以上(「売気配」がその施設」以下)になった時点で、                      |                                                                    |                | 注文受付番号    |         | 000007399          |          |  |  |  |
| 成行で注文が執行されます。成行で発注されますので、トリガ価格と同値で約定するとは限りません。                                                                    |                                                                    |                | 注文受付日時    | 2       | 023/06/13 15:57:33 | 3        |  |  |  |
|                                                                                                    |                                                                    |                | 商品        | D23/JPY | 売買                 | <b>買</b> |  |  |  |
|                                                                                                    |                                                                    |                | 新規決済      | 新規      | 執行条件               | 成行       |  |  |  |
|                                                                                                    |                                                                    |                | 価格        | -       | 数量                 | 1枚       |  |  |  |
| 前ページからのつづきです                                                                                                    |                                                                    |                | たレール      | -       | トレール値幅             | -        |  |  |  |
|                                                                                                    |                                                                    |                | 親注文番号     |         | 000007393          |          |  |  |  |
| <ul> <li>④選択した注文方法で【新規注文】入力画面が表示されます。</li> <li>この際親注文番号が表示されます。</li> <li>【買注文】もしくは【売り注文ボタン】ボタンを押し、【単一注</li> </ul> | <ul> <li>・・・・・・・・・・・・・・・・・・・・・・・・・・・・・・・・・・・・</li></ul>            |                |           |         |                    |          |  |  |  |

※入力項目については各注文方法のページをご参照ください。 例は新規成行注文の子注文登録です。

⑤表示された【単一注文確認】画面で注文内容を確認の上、【注文する】ボタンを押します。

⑥【単一注文受付】画面が表示されます、注文一覧より発注した内容をご確認ください。

# 決済注文①

| 取引                                                      | 取引状況 | 照会                           |                           | ①メインメニューの【取引】タ<br>ブレナーンリナクセット・プリグ                                 | 取引                        | 取引状況                                                 | 照会     |                        | <b>座管理</b>        | ◎帳票         | ←「建玉一覧・決済相手指定」                                              | -           |
|---------------------------------------------------------|------|------------------------------|---------------------------|-------------------------------------------------------------------|---------------------------|------------------------------------------------------|--------|------------------------|-------------------|-------------|-------------------------------------------------------------|-------------|
| <ul> <li>新規注文</li> <li>決済注文</li> <li>注文変更・取消</li> </ul> | 1    | <b>買気配</b><br>29123<br>15962 | 売気<br>2 <sup>1</sup><br>1 | ノにカーソルを合わせ、ノルタ<br>ウンメニューの中の【決済注<br>文をクリックすると、画面下<br>部に【建玉一覧・決済相手指 | 商品<br>日経225/23<br>DAX®/23 | <ul> <li>建玉一覧</li> <li>約定履歴</li> <li>注文一覧</li> </ul> | ]      | <b>2</b><br>020<br>968 | 売数量<br>100<br>100 | 直近約5<br>290 | 画面は、「取り状況」ダブの「<br>の「建玉一覧」からでも表示。<br>せることができます(同一の」<br>面です)。 | H<br>さ<br>画 |
| F15E100/23                                              |      |                              |                           | 正】か表示されより。                                                        | FTSE100/23                | ▶ 注又隨歷                                               |        |                        |                   |             |                                                             |             |
| NYダウ/23                                                 | 1    | 33608                        | 3.                        |                                                                   | NYダウ/23                   | 0 売買シミュ                                              | レーション  | 607                    | 1                 | 336         |                                                             |             |
| 金ETF/23                                                 | 100  | 25245                        | 2                         |                                                                   | 金ETF/23                   | 1 1001                                               | 202001 | 246                    | 100               | 252         |                                                             |             |
| 原油ETF/23                                                | 1600 | 2396                         | 1                         |                                                                   | 原油ETF/23                  | 1600                                                 | 2403   | 2405                   | 600               |             |                                                             |             |
| NASDAO-100/23                                           | 1    | 13238                        | 1.                        |                                                                   | NASDAO 100/22             |                                                      | 12249  | 12250                  | 4                 | 122         |                                                             |             |

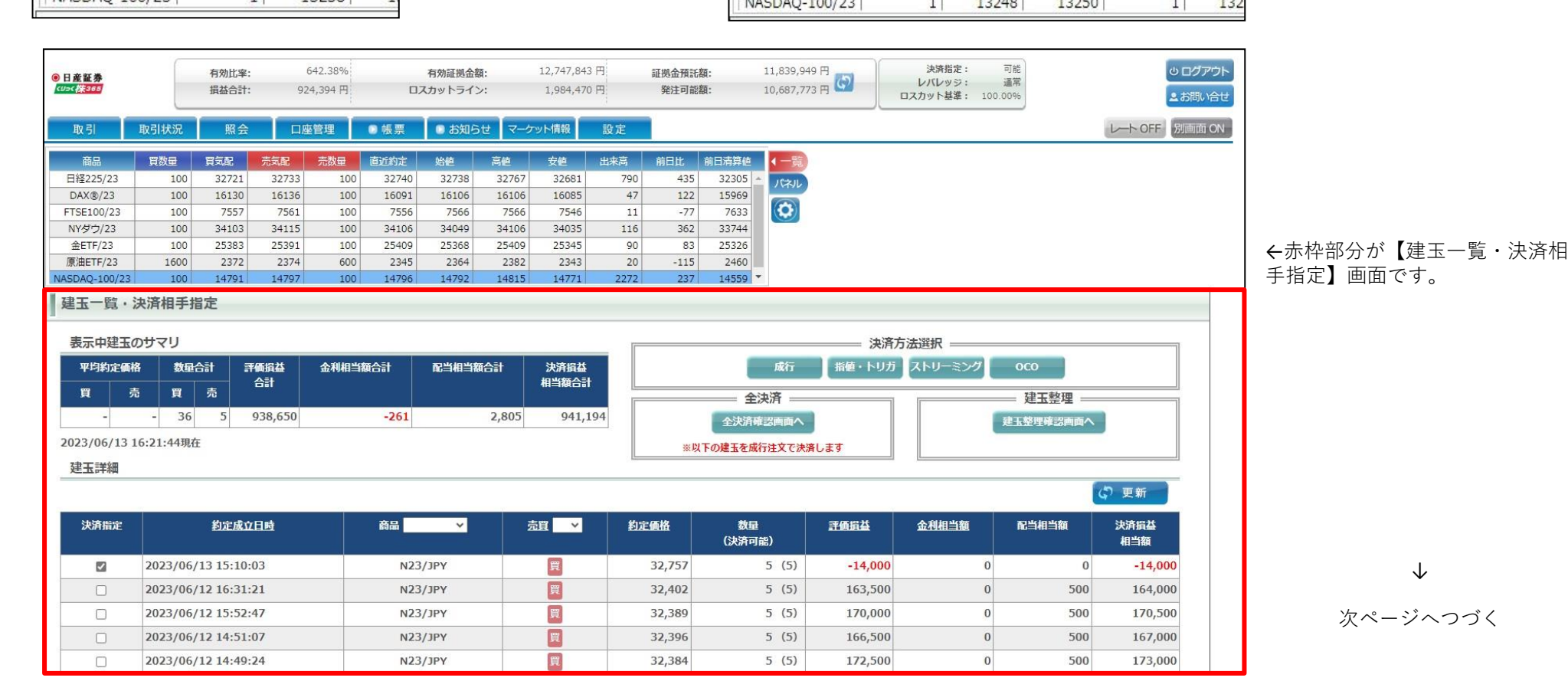

Copyright © Nissan Securities Co., Ltd. All Rights Reserved.

26

 $\downarrow$ 

| 建玉一    | 覧・決             | ·済相    | 手指次    | Ê          |         |         |        |        |              |        |          |           |             |
|--------|-----------------|--------|--------|------------|---------|---------|--------|--------|--------------|--------|----------|-----------|-------------|
| 表示中    | 建玉の             | サマリ    | J      |            |         |         |        |        |              | 決済方    | 5法選択 ——— |           | ]           |
| 平均約    | 定価格             | 数量     | 合計     | 評価損益<br>스計 | 金利相当額合計 | 配当相当額合計 | 決済損益   | 3      | 成行           | 指値・トリガ | ストリーミング  | осо       |             |
| 買      | 売               | 買      | 売      |            |         |         |        |        | 全決済          |        |          | = 建玉整埋 =  |             |
| -      | -               | 11     | 0      | 29,800     | 0       | 0       | 29,800 |        | 全決済確認画面へ     |        | 5        | 建玉整理確認画面へ |             |
| 2023/0 | 6 <b>/08</b> 13 | :56:58 | 8現在    |            |         |         |        | ※以下    | の建玉を成行注文で決   | 済します   |          |           |             |
| 建玉詩    | 뛔               |        |        |            |         |         |        | L      |              |        |          |           |             |
|        |                 |        |        |            |         |         |        |        |              |        |          | G         | 更新          |
| 決済措    | 兺               |        | 約定     | 成立日時       | 商品      | ¥       | 売買 ▼   | 約定価格   | 数量<br>(決済可能) | 評価損益   | 金利相当額    | 配当相当額     | 決済損益<br>相当額 |
| 20     | 2               | 023/0  | 6/08 I | 13:55:56   | N       | 23/јрү  | 買      | 31,905 | 5 (5)        | 20,500 | 0        | 0         | 20,500      |
|        | 2               | 023/0  | 6/08 I | 13:56:57   | D       | 23/јрү  | 買      | 33,662 | 5 (5)        | -300   | 0        | 0         | -300        |
|        | 2               | 023/0  | 6/08 I | 13:56:41   | G       | 23/JPY  | 買      | 25,227 | 1 (1)        | 9,600  | 0        | 0         | 9,600       |
|        |                 |        |        |            |         |         |        |        |              |        |          |           |             |
| : <注意事 | 項>              |        |        |            |         |         |        |        |              |        |          |           |             |

前ページからのつづきです

②決済の対象となる建玉(ポジション)のチェックボックスにチェックを入れます。同じ銘柄であれば複数の建玉を選択できます。※異なる銘柄を1回の注文で決済することはできません。複数回に分けて発注ください。

③赤枠【決済方法選択】の中のボタンから執行条件を選び、クリックします。

#### $\downarrow$

#### 次ページへつづく

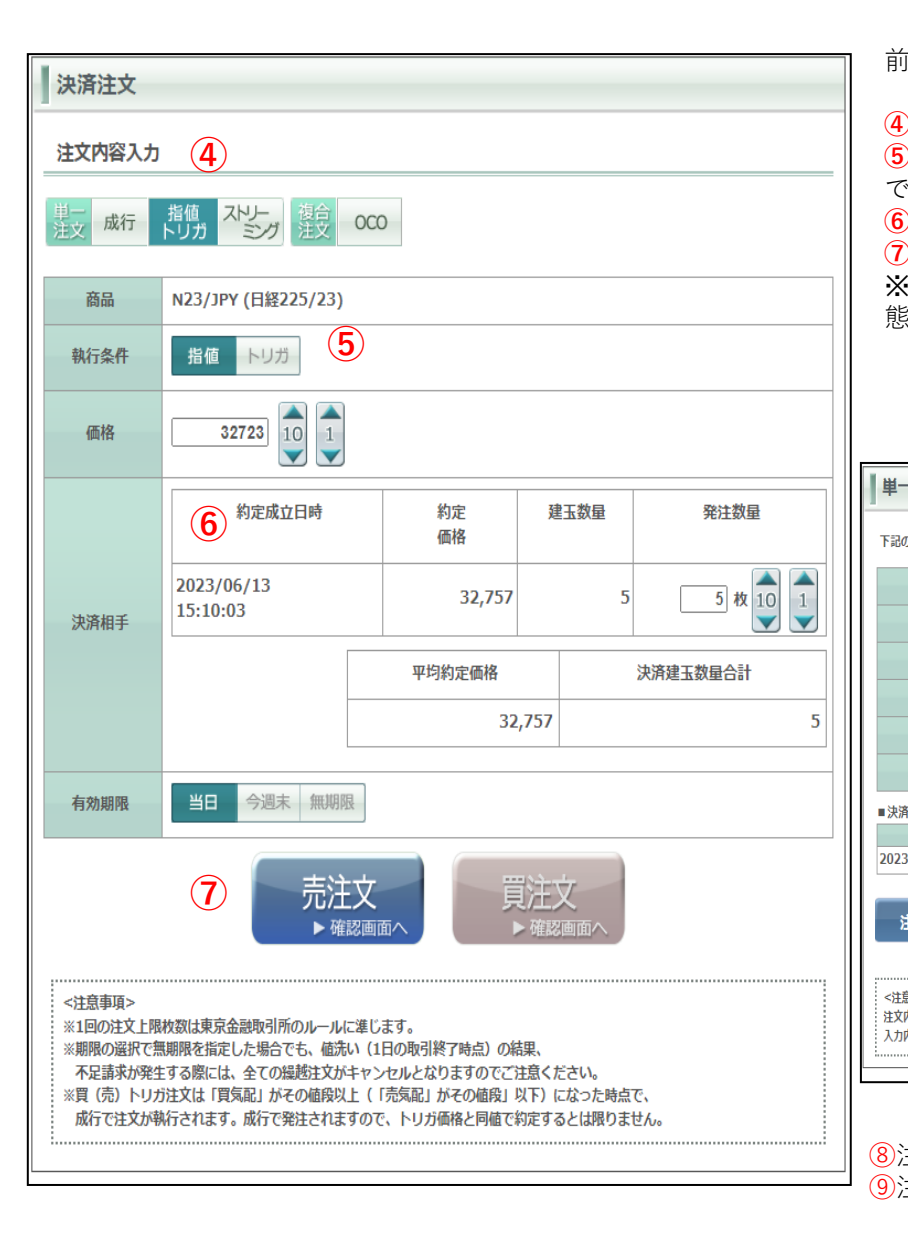

前ページからのつづきです

④決済注文の注文内容入力画面が開きます。

⑤執行条件は、③で選択したものが自動的に反映しますが、この内容入力画面で変更することもできます。(例は指値です。指値値段は「価格」で入力します。)
⑥【決済相手】での発注枚数を減らすことにより、部分決済することもできます。
⑦有効期限を選択し入力が完了したら注文ボタンをクリックします。
※今回の例は買ポジションの決済のケースなので、反対売買の「売注文」ボタンがアクティブ状

態になります。(売ポジション決済時は買注文ボタンがアクティブになります。)

### 【注文確認画面】

### 【注文受付画面】

| 単一注文確認                                | 8                                  |                        |          |   | 単一注文受付                         | 9                |                     |          |
|---------------------------------------|------------------------------------|------------------------|----------|---|--------------------------------|------------------|---------------------|----------|
| 下記の注文内容が正しけ                           | れば、注文ボタンを押してくた                     | Éさい。                   |          | - | 下記の内容で注文を受け                    | 付けました。           |                     |          |
| 商品                                    | N23/JPY                            | 売買                     | 売        |   | 注文受付番号                         |                  | 0000007418          |          |
| 新規決済                                  | 決済                                 | 執行条件                   | 指値       |   | 注文受付日時                         | :                | 2023/06/13 16:55:05 | i        |
| 価格                                    | 32,723                             | 数量                     | 5枚       |   | 商品                             | N23/JPY          | 売買                  | 売        |
|                                       | -                                  | トレール値幅                 | -        |   | 新規決済                           | 決済               | 執行条件                | 指値       |
| 10 70                                 |                                    |                        |          |   | 価格                             | 32,723           | 数量                  | 5枚       |
| 有効期限                                  |                                    | 当日                     |          |   | トレール                           | -                | トレール値幅              | -        |
| 親注文番号                                 |                                    | -                      |          |   | 有効期限                           |                  | 当日                  |          |
| ■決済相手情報                               |                                    |                        |          |   | 親注文番号                          |                  | -                   |          |
| 約定                                    | 成立日時                               | 発注数量                   | 約定価格     |   | ■決済相手情報                        |                  |                     |          |
| 2023/06/13 15:10:0                    | 13                                 |                        | 5 32,757 |   | 約定                             | 成立日時             | 発注数量                | 約定価格     |
| 注文する                                  | 注文入力に戻る                            |                        |          |   | 2023/06/13 15:10:0<br>続けて決済注文/ | 3<br>▲ 注文一覧へ     |                     | 5 32,757 |
| <注意事項><br>注文内容を確認いただき、<br>入力内容を訂正する場合 | 正しければ「注文する」を押し<br>は、「戻る」ボタンをクリックする | てください。<br>ると注文入力画面に戻りま | đ.       |   | <注意事項><br>ご注文ありがとうございる         | ました。 注文履歴等にて注文内容 | をご確認ください。           |          |

⑧注文確認画面を確認の上、内容に間違いがなければ【注文する】をクリックで発注します。⑨注文受付画面が表示されます、【注文一覧へ】より発注内容をご確認ください

保有している建玉をすべて決済するときに使います、<u>未約定の注文がある場合は使用できません。</u>

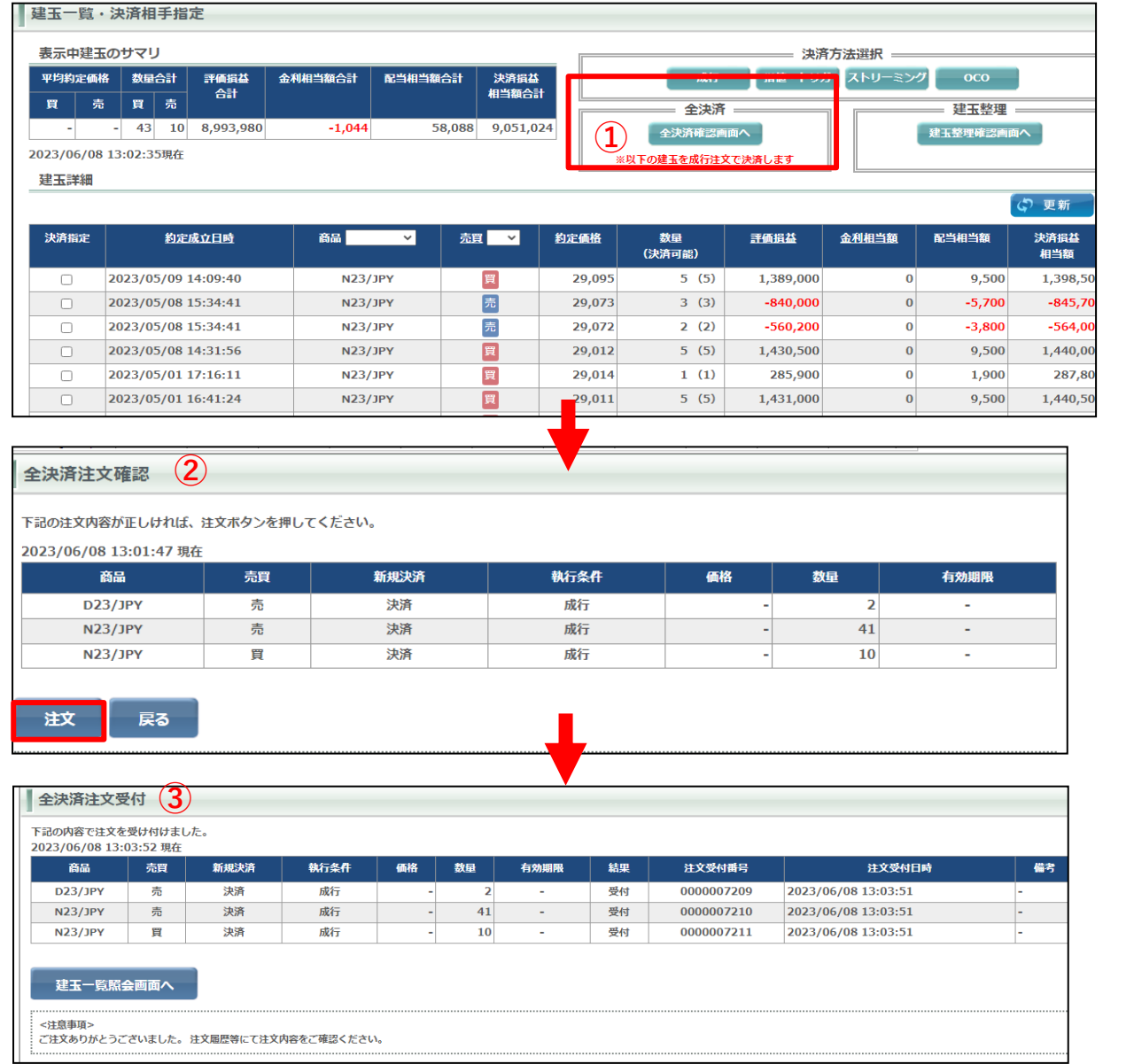

①【建玉一覧·決済相手指定】画面で【全決済指定画面へ】 をクリックします。

 ②【全決済注文確認】画面が表示されます。
 【注文】をクリックすると保有しているすべての建玉の成行 法済注文が発注されます。

③【全決済注文受付】画面が表示されます。 保有中のすべての建玉が決済されています。

#### 【重要】全決済注文時の注意事項について

全決済を実行すると保有中のすべてポジションを成行で決済 注文を発注します。

<u>画面上の表示の有無に関わらず、保有中のすべてのポジショ</u> ンがすべて決済されます。内容をよくご確認ください。

※お取引状況によってはポジションを1ページで表示しきれない場合があります。

### 建玉整理①

建玉整理は同一商品で同枚数の売建玉と買建玉同士で相殺させて決済する方法です。 売建玉と買建玉を保有(両建て)している際に利用できます。 決済約定値段は売建玉、買建玉共に同じ値段で決済され、**決済時の手数料はかかりません。** 

取引状況】を選択し【建玉一覧】をクリックして【建玉一覧・決済相手指定】画面を開きます。

2対象の建玉の【決済指定】をクリックします。

3【建玉整理確認画面へ】をクリックすると【建玉整理】画面が開きます。

| ● 日 産 証 券     | 有効比率:      | 24854.73% | 有   |
|---------------|------------|-----------|-----|
| (1)>(株385     | 損益合計:      | 26,210 円  | ロスた |
| 取引            | BH BH AND  | 照会        |     |
| 商品            | 建玉一覧       | (1)       | 2   |
| 日経225/23      | O +JACABAE |           |     |
| DAX®/23       | ○ 注又一覧     |           |     |
| FTSE100/23    | ▶ 注文履歴     |           |     |
| NYダウ/23       | 売買シミュ      | レーション     |     |
| 金ETF/23       |            | 1         |     |
| 原油ETF/23      |            |           |     |
| NASDAQ-100/23 |            |           |     |

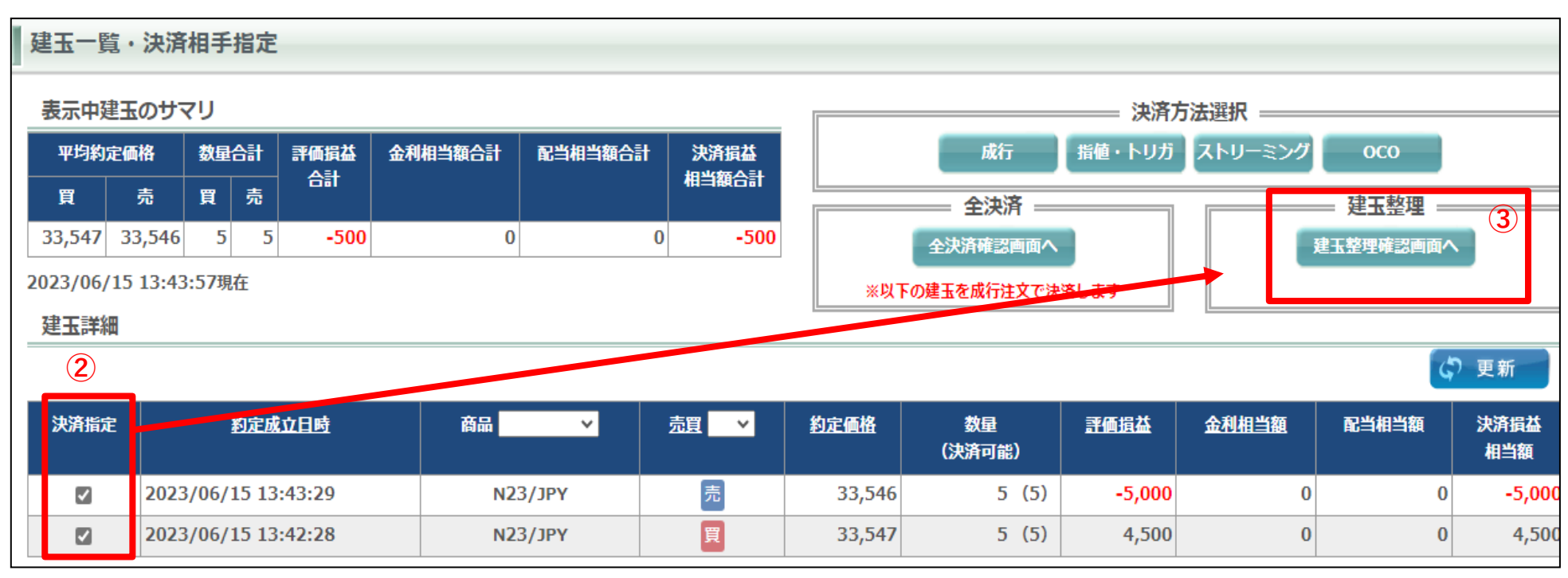

 $\downarrow$ 

次ページへつづく

### 数量は申請可能数量まで指定できます。

|                                                                                                    | *o                                                                                                    | N32/10V                                                                                                    |                                           |
|----------------------------------------------------------------------------------------------------|----------------------------------------------------------------------------------------------------|----------------------------------------------------------------------------------------------------|-------------------------------------------|
|                                                                                                    |                                                                                                    | 2023/06/14 15:23:27                                                                                                    |                                           |
|                                                                                                    | 高田                                                                                                    | 2023/00/14 13:23:27<br>冒                                                                                                    | —— 申請数                                    |
| 申請内容                                                                                                    | 評価指益                                                                                                    | -3.000                                                                                                    | —<br>———————————————————————————————————— |
|                                                                                                    | 申請可能数量                                                                                                    | 5                                                                                                    |                                           |
|                                                                                                    | 約定成立日時                                                                                                    | 2023/06/14 15:23:36                                                                                                    |                                           |
| 中共中次                                                                                                    |                                                                                                    |                                                                                                    | 【建玉登坞                                     |
| 中調内吞                                                                                                    | 評価損益                                                                                                    | -3,000                                                                                                    | - ・売・買同                                   |
|                                                                                                    | 申請可能数量                                                                                                    | 5                                                                                                    | <ul> <li>・建玉整理</li> </ul>                 |
| 数量合計                                                                                                    | 買                                                                                                    | 5                                                                                                    | · 建工敕理                                    |
|                                                                                                    |                                                                                                    |                                                                                                    |                                           |
|                                                                                                    | 申請数量                                                                                                    | 5                                                                                                    |                                           |
|                                                                                                    |                                                                                                    |                                                                                                    | 5【建玉整                                     |
|                                                                                                    |                                                                                                    |                                                                                                    | されます。                                     |
| 確認 建玉                                                                                                   | 一覧照会画面へ                                                                                                    |                                                                                                    | 2                                         |
|                                                                                                    |                                                                                                    |                                                                                                    |                                           |
|                                                                                                    |                                                                                                    |                                                                                                    | 0【建玉笠                                     |
| <注意事項>                                                                                                  |                                                                                                    |                                                                                                    |                                           |
|                                                                                                    |                                                                                                    |                                                                                                    |                                           |
| 主文内容を確認いただき、正                                                                                           | Eしければ次に進んでください。                                                                                                    |                                                                                                    |                                           |
| 主文内容を確認いただき、Ⅱ                                                                                           | Eしければ次に進んでください。                                                                                                    |                                                                                                    |                                           |
| 主文内容を確認いただき、正<br>王整理確認 5                                                                                | としければ次に進んでください。                                                                                                    |                                                                                                    |                                           |
| 主文内容を確認いただき、正<br>玉整理確認 5                                                                                | Eしければ次に進んでください。                                                                                                    |                                                                                                    | ]                                         |
| E文内容を確認いただき、II<br>玉整理確認 5                                                                               | Eしければ次に進んでください。                                                                                                    | N23/JPY                                                                                                    |                                           |
| E文内容を確認いただき、I<br>玉整理確認 5<br>Co申請内容が正しければ                                                                | Eしければ次に進んでください。                                                                                                    | N23/JPY<br>2023/06/14 15:23:27                                                                                                    |                                           |
| E文内容を確認いただき、II<br>王整理確認 5<br>Ro申請内容が正しければ<br>由まれ会                                                       | EUければ次に進んでください。<br>低、整理ボタンを押してください。<br>商品<br>約定成立日時<br>売買                                                                                                    | N23/JPY<br>2023/06/14 15:23:27<br>買                                                                                                    |                                           |
| E文内容を確認いただき、正<br>玉整理確認 5<br>日の申請内容が正しければ<br>申請内容                                                        | EUければ次に進んでください。<br>低、整理ボタンを押してください。<br>商品<br>約定成立日時<br>売買<br>評価損益                                                                                                    | N23/JPY<br>2023/06/14 15:23:27<br>頁<br>-3,000                                                                                              |                                           |
| E文内容を確認いただき、I<br>玉整理確認                                                                                  | EUければ次に進んでください。                                                                                                    | N23/JPY<br>2023/06/14 15:23:27<br>買<br>-3,000<br>5                                                                                         |                                           |
| E文内容を確認いただき、I<br>玉整理確認<br>の申請内容が正しければ<br>申請内容                                                           | Eしければ次に進んでください。         第         第         1         1         1         1         1         1         1         1         1         1         1         1         1         1         1         1         1         1         1         1         1         1         1         1                                                                                                    | N23/JPY<br>2023/06/14 15:23:27<br>頁<br>-3,000<br>5<br>2023/06/14 15:23:36                                                                  |                                           |
| E文内容を確認いただき、正<br>玉整理確認 5<br>記の申請内容が正しければ<br>申請内容<br>申請内容                                                | EUければ次に進んでください。                                                                                                    | N23/JPY<br>2023/06/14 15:23:27<br>買<br>-3,000<br>5<br>2023/06/14 15:23:36<br>壳                                                             |                                           |
| E文内容を確認いただき、I<br>I<br>I<br>I<br>I<br>I<br>I<br>I<br>I<br>I<br>I<br>I<br>I<br>I<br>I<br>I<br>I<br>I<br>I | Eしければ次に進んでください。         読品         第品         第定成立日時         売買         評価損益         申請可能数量         約定成立日時         売買         評価損益                                                                                                    | N23/JPY<br>2023/06/14 15:23:27<br>買<br>-3,000<br>5<br>2023/06/14 15:23:36<br>亮<br>-3,000<br>-2                                             |                                           |
| E文内容を確認いただき、I<br>I<br>I<br>I<br>I<br>I<br>I<br>I<br>I<br>I<br>I<br>I<br>I<br>I                          | Eしければ次に進んでください。 <td>N23/JPY<br/>2023/06/14 15:23:27<br/>買<br/>-3,000<br/>5<br/>2023/06/14 15:23:36<br/>売<br/>-3,000<br/>5<br/>-</td> <td></td>                                                                                                    | N23/JPY<br>2023/06/14 15:23:27<br>買<br>-3,000<br>5<br>2023/06/14 15:23:36<br>売<br>-3,000<br>5<br>-                                         |                                           |
| E文内容を確認いただき、正<br>玉整理確認 5<br>日の申請内容が正しければ<br>申請内容<br>申請内容<br>数星合計                                        | EUければ次に進んでください。         6、整理ボタンを押してください。         商品         第品         第一         第一         第一         第一         第一         第一         第一         第二         第二         第二         第二         第二         第二         第二         第二         第二         第         第         第         第         第         第         第         第                                                                                                    | N23/JPY<br>2023/06/14 15:23:27<br>買<br>-3,000<br>5<br>2023/06/14 15:23:36<br>売<br>-3,000<br>5<br>5<br>5                                    |                                           |
| E文内容を確認いただき、II                                                                                          | EUければ次に進んでください。         K. 整理ボタンを押してください。         商品         第6日         予6日         予6日         第6日         第6日         第6日         第6日         第6日         第6日         第6日         第6日         第6日         第6日         第6日         第6日         第6日         第6日         第6日         第6日         第6日         第6日         第6日         第6日         第6日         第6日         第6日                                                                                                    | N23/JPY<br>2023/06/14 15:23:27<br>頁<br>-3,000<br>5<br>2023/06/14 15:23:36<br>売<br>-3,000<br>5<br>5<br>5<br>5<br>5<br>5<br>5                |                                           |
| E文内容を確認いただき、I<br>I<br>I<br>I<br>I<br>I<br>I<br>I<br>I<br>I<br>I<br>I<br>I<br>I                          | EUければ次に進んでください。 <td>N23/JPY<br/>2023/06/14 15:23:27<br/>買<br/>-3,000<br/>5<br/>2023/06/14 15:23:36<br/>売<br/>-3,000<br/>5<br/>5<br/>5<br/>5<br/>5<br/>5<br/>5<br/>5<br/>5<br/>5</td> <td></td>                                                                                                    | N23/JPY<br>2023/06/14 15:23:27<br>買<br>-3,000<br>5<br>2023/06/14 15:23:36<br>売<br>-3,000<br>5<br>5<br>5<br>5<br>5<br>5<br>5<br>5<br>5<br>5 |                                           |
| E文内容を確認いただき、I<br>I<br>I<br>I<br>I<br>I<br>I<br>I<br>I<br>I<br>I<br>I<br>I<br>I                          | EUければ次に進んでください。         6、整理ボタンを押してください。         商品         第6日         第6日         第76日         第6日         第6日         第6日         第6日         第6日         第76日         第6日         第76日         第76日         第76日         第76日         第76日         第76日         第76日         第76日         第76日         第76日         第76日         第76日         第76日         第76日         第76日                                                                                                    | N23/JPY<br>2023/06/14 15:23:27<br>頁<br>-3,000<br>5<br>2023/06/14 15:23:36<br>売<br>-3,000<br>5<br>5<br>5<br>5<br>5<br>5<br>5<br>5<br>5<br>5 |                                           |
| E文内容を確認いただき、I<br>I<br>I<br>I<br>I<br>I<br>I<br>I<br>I<br>I<br>I<br>I<br>I<br>I                          | EUければ次に進んでください。                                                                                                    | N23/JPY<br>2023/06/14 15:23:27<br>買<br>-3,000<br>5<br>2023/06/14 15:23:36<br>売<br>-3,000<br>5<br>5<br>5<br>5<br>5<br>5<br>5<br>5<br>5<br>5 |                                           |
| EX内容を確認いただき、II<br>玉整理確認 5<br>この申請内容が正しければ<br>申請内容<br>数星合計<br>整理<br>整理<br>反<br>る                         | EUければ次に進んでください。<br>低 整理ボタンを押してください。<br>高品<br>約定成立日時<br>売買<br>予価損益<br>申請可能数量<br>約定成宜時<br>売買<br>予価損益<br>申請可能数量<br>同<br>売買<br>予価損益<br>申請可能数量<br>同<br>売買<br>予価損益<br>申請可能数量<br>同<br>売買<br>予価損益<br>申請可能数量<br>同<br>売買<br>予価損益<br>申請可能数量<br>同<br>売買<br>予価損益                                                                                                    | N23/JPY<br>2023/06/14 15:23:27<br>買<br>-3,000<br>5<br>2023/06/14 15:23:36<br>売<br>-3,000<br>5<br>5<br>5<br>5<br>5<br>5<br>5<br>5           |                                           |
| E文内容を確認いただき、II<br>玉整理確認 5<br>この申請内容が正しければ<br>申請内容<br>数星合計<br>整理 戻る                                      | EUければ次に進んでください。                                                                                                    | N23/JPY<br>2023/06/14 15:23:27<br>頁<br>-3,000<br>5<br>2023/06/14 15:23:36<br>売<br>-3,000<br>5<br>5<br>5<br>5<br>5<br>5<br>5                |                                           |
| E文内容を確認いただき、II<br>玉整理確認 5<br>Eの申請内容が正しければ<br>申請内容<br>数星合計<br>整理<br>戻る                                   | EUければ次に進んでください。<br>茶、整理ボタンを押してください。<br>高品<br>約定成立日時<br>売買<br>予備損益<br>申請可能数量<br>算備損益<br>申請可能数量<br>算<br>再可能数量<br>算<br>再可能数量<br>算<br>市前<br>売買<br>売<br>同<br>売<br>同<br>二<br>一<br>一<br>一<br>売<br>同<br>売<br>同<br>売<br>同<br>売<br>同<br>売<br>同<br>売<br>同<br>売<br>同<br>売<br>同<br>売<br>同<br>売<br>同<br>売<br>同<br>売<br>同<br>売<br>同<br>売<br>同<br>売<br>同<br>売<br>同<br>売<br>同<br>売<br>同<br>売<br>同<br>売<br>同<br>売<br>同<br>一<br>売<br>同<br>一<br>売<br>同<br>一<br>売<br>同<br>一<br>売<br>同<br>一<br>一<br>一<br>一<br>一<br>一<br>一<br>一<br>一<br>一<br>一<br>一<br>一 | N23/JPY<br>2023/06/14 15:23:27<br>頁<br>-3,000<br>5<br>2023/06/14 15:23:36<br>売<br>-3,000<br>5<br>5<br>5<br>5<br>5<br>5<br>5<br>5           |                                           |
| EX内容を確認いただき、II<br>五整理確認 5<br>この申請内容が正しければ<br>申請内容<br>数星合計<br>整理 戻る<br>主意事項>                             | EUければ次に進んでください。                                                                                                    | N23/JPY<br>2023/06/14 15:23:27<br>頁<br>-3,000<br>5<br>2023/06/14 15:23:36<br>売<br>-3,000<br>5<br>5<br>5<br>5<br>5<br>5<br>5<br>5<br>5      |                                           |

の続きです。

画面で申請数量を指定し【確認】をクリックします。 から枚数を調整できます。 のみの建玉整理も可能です。

#### 請時のご注意】

数の建玉を売気配値と買気配値の仲値で決済します。

手数料はかかりません。

各商品の取引終了時刻の10分前までの受付となります。

確認】画面が表示されますので内容を確認の上【整理】をクリックすると発注

申請受付】画面が表示されますので注文履歴等で注文内容をご確認ください。

|             | 商品          | N23/JPY             |
|-------------|-------------|---------------------|
|             | 約定成立日時      | 2023/06/14 15:23:27 |
| 由基内容        | 売買          | 買                   |
| THERE STOP  | 評価損益        | -3,000              |
|             | 申請可能数量      | 5                   |
|             | 約定成立日時      | 2023/06/14 15:23:36 |
| 由諸内容        | 売買          | 売                   |
| Transr 3 LT | 評価損益        | -3,000              |
|             | 申請可能数量      | 5                   |
| 教皇合計        | 買           | 5                   |
|             | 売           | 5                   |
|             | 申請数量        | 5                   |
| 的定履歷照会画面    | ■へ 建玉一覧照会画面 | ī                   |